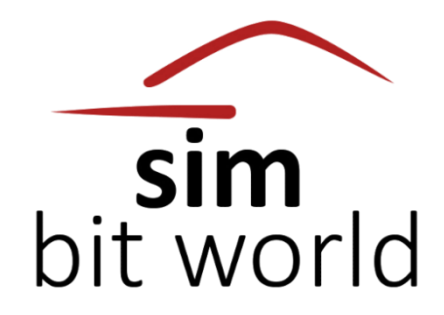

# **A PILOT'S LIFE**

**CHAPTER 2** 

2024-08-29

# **1. APPLICATION OVERVIEW**

Developed from the ground up, **Chapter 2** of **A Pilot's Life** from **Simbitworld** builds on the experience and knowledge we have gathered in the 4 years of developing and maintaining the success story that was APL (V1). The software simulates the **career of a commercial airline pilot**, by **generating your schedules**, **tracking and scoring your flights**, **rewarding you weekly according to your contract** type and much more. Depending on how good your flight scores are, you will have more chances to progress to higher tier airlines faster, purchase more aircraft licenses, and compete with your friends on the community leaderboards. After all this, you will be able to analyze your finances, flights and XP points through carefully designed reports and unlock all 30 implemented achievements. **This will not be an easy challenge!** 

You will feel the sense of achievement for completing flights and progressing through the ranks! You will enjoy the diversity of the 600+ airlines, and 200 000+ monthly updated routes included! You will love the continuity of your adventure! You will live A Pilot's Life!

# **2. REQUIREMENTS**

First, the application requires a flight simulator (FSX/P3D/X-PLANE/MSFS) that supports FSUIPC or XPUIPC.

The application relies on FSUIPC/XPUIPC add-on programs to track your flights.

Please be sure to **download and install** the free version available here:

FSUIPC: http://www.fsuipc.com/

XPUIPC: http://www.schiratti.com/xpuipc.html

Make sure you install the correct version according to your simulator version. Many of you may have these add-ons already installed on your systems, in which case there is no need to reinstall them. Just be sure that it is working, and you are good to go.

In some cases, it has been reported that the anti-virus software may block the application or cause issues. These cases have proved to be false positives. Therefore, we recommend you to manually scan the files (local anti-virus or online check: <a href="https://www.virustotal.com/#/home/upload">https://www.virustotal.com/#/home/upload</a> and then add the whole installation folder as an exception.

The next requirement is that, like all the flight simulation add-ons, we recommend **running the application as administrator** (right click on icon -> Run as Administrator)

# **3. USEFUL LINKS**

- <u>https://simbitworld.com/</u> SIMBITWORLD company website and latest news
- https://status.simbitworld.com/ STATUS of the WEB and DATABASE services
- <u>https://discord.gg/UgwbNvB</u> DISCORD server
- <u>https://www.facebook.com/SimBitWorld</u> FACEBOOK
- https://www.instagram.com/simbitworld INSTAGRAM
- https://www.youtube.com/@simbitworld YOUTUBE

Official support email: <a href="mailto:simbitworld@gmail.com">simbitworld@gmail.com</a>

# **4. GAME MECHANICS**

### 4.1. COMPLETING FLIGHTS

Your primary objective in **A Pilot's Life – Chapter 2 (APL V2)** is to complete flights that were generated for you by the application. To complete flights, you must **use your simulator of choice** to position your aircraft at the starting location (airport), fly the route to your destination by going through different stages of flight, and then **submit the flight** to our database. Once the flight is completed you will gain XP. The total amount of XP will promote you to different ranks and the scores that obtain for your flights will average to being your pilot rating. Having a higher rank and better rating will give you more chances to be accepted at one of the airlines that you apply for a job at.

# 4.2. AIRCRAFT LICENSES

As opposed to A Pilot's Life – V1, you will now have to **purchase aircraft licenses** (type ratings) for the aircraft that you want to fly. This can be done from within the **SHOP** page and will impact everything from what airlines you can apply at, auto-generated job offers and routes you can fly. The aircraft licenses are **grouped by family** (Airbus A320 family, Boeing 737 family, ATR family just to name a few). By buying a license for this family you will be able to fly and use all the variants within that family (A318, A319, A320, A321, A20N, A21N). **Note** that if, for example you own the A320 family license, and you are employed by TAROM airline, when generating your schedule, you will be generated **only the flights for the respective aircraft variants**. To generate your schedule, including the B738 routes, you will have to own also the B737 family.

# 4.3. FLIGHT TRACKING

Flight tracking is one of the biggest and most important features that has been implemented in **A Pilot's Life – Chapter 2.** The flight is now tracked automatically from Pre-flight stage until Shutdown and each stage generates a score based on your actions within the simulator. You must turn on lights, activate systems, maintain speed and other procedures, at the right time, in order to get the maximum points available for that specific flight stage.

| STAGE NUMBER | STAGE NAME                         | TRIGGER                                                                                                    |
|--------------|------------------------------------|----------------------------------------------------------------------------------------------------|
| Stage 0      | FLIGHT NOT STARTED                 | Initial stage                                                                                                    |
| Stage 1      | PRE-FLIGHT                         | <ul> <li>Flight simulator connected</li> <li>Correct location at departure airport</li> <li>All engines off</li> <li>Stationary - ground speed is 0</li> <li>On ground</li> <li>Landing gear down</li> </ul> |
| Stage 2      | TAXI-OUT                           | <ul> <li>Minimum one engine running</li> <li>Ground speed bigger than 5</li> </ul>                                                                                                    |
| Stage 3      | TAKE-OFF                           | <ul> <li>All engines running and spooled</li> <li>Ground speed bigger than 30</li> </ul>                                                                                                    |
| Stage 4      | INITIAL CLIMB                      | <ul> <li>Altitude from ground passes 50 feet</li> <li>Not on ground</li> </ul>                                                                                                    |
| Stage 5      | CLIMB                              | Altitude above 1500 feet from ground                                                                                                    |
| Stage 6      | CRUISE / TRANSITION TO/FROM CRUISE | Altitude above 10 000 ft / reaches cruise level                                                                                                    |
| Stage 7      | INITIAL APPROACH                   | Altitude below 10 000 ft                                                                                                    |
| Stage 8      | APPROACH                           | Altitude below 1500 feet from ground                                                                                                    |
| Stage 9      | LANDING                            | Altitude below 50 feet from ground                                                                                                    |
| Stage 10     | TAXI-IN                            | <ul><li>Ground speed less than 30</li><li>On ground</li></ul>                                                                                                    |
| Stage 11     | POST-FLIGHT                        | <ul> <li>Aircraft at correct location of arrival airport</li> <li>All engines off</li> <li>Ground speed is 0</li> <li>On ground</li> <li>Landing gear down</li> </ul>                                        |

There are 11 stages of flight in total that succeed one another. The checks for transitioning to the next stage are as follow:

Checking for flight stage transition happens each second the flight is in progress.

When the software detects the last stage of flight completed and if the setting for auto-submit flight is set, the flight details will be sent automatically to the database and the scoring of the flight will be calculated.

### 4.4. XP GAIN AND PILOT RATING

| GENERAL                                           |      | 35 | /35 | B    |
|---------------------------------------------------|------|----|-----|------|
| - Max pitch angle (+/- 20 degrees)                | PASS | 7  | 17  |      |
| - Max bank angle (+/- 35 degrees)                 | PASS | 7  | 17  |      |
| - Max Gforce (< 2.50 G)                           | PASS | 7  | 17  |      |
| - Overspeed (never indicated)                     | PASS | 7  | 17  |      |
| - Stall (never indicated)                         | PASS | 7  | 17  | -    |
| TAXI-OUT                                          |      | 10 | /10 | -    |
| - Navigation light (on)                           | PASS | 1  | /1  | - 1  |
| - Beacon light (on)                               | PASS | 1  | /1  | - 1  |
| - Taxi light (on)                                 | PASS | 1  | /1  | T    |
| - Transponder (on)                                | PASS | 1  | /1  |      |
| - Flaps (set)                                     | PASS | 3  | /3  |      |
| - Max ground speed (<30 kts)                      | PASS | 3  | /3  | -    |
| TAKE-OFF                                          |      | 5  | /5  |      |
| - Landing light (on)                              | PASS | 1  | /1  | -    |
| - Strobe light (on)                               | PASS | 1  | /1  | T    |
| - Max pitch angle (< 20 degrees)                  | PASS | 3  | /3  | - 1  |
| INITIAL CLIMB                                     |      | 5  | /5  |      |
| - Landing gear (retracted)                        | PASS | 3  | /3  |      |
| - Max IAS (<260 kts)                              | PASS | 2  | /2  | _ '' |
| CLIMB                                             |      | 5  | /5  |      |
| - Flaps (up)                                      | PASS | 4  | /4  | 1 -  |
| - Landing light (off before 10000ft)              | PASS | 1  | /1  | C    |
| CRUISE                                            |      | 5  | /5  | -    |
| - Pause (not used)                                | PASS | 2  | /2  | -    |
| - Slew (not used)                                 | PASS | 3  | /3  | 6    |
| INITIAL APPROACH                                  |      | 5  | /5  |      |
| - Max pitch angle (< 15 degrees)                  | PASS | 2  | /2  | -    |
| - Max IAS (<280 kts)                              | PASS | 2  | /2  | -    |
| - Landing light (on below 10000ft)                | PASS | 1  | /1  | lr   |
| APPROACH                                          |      | 10 | /10 | -    |
| - Max pitch angle (< 15 degrees)                  | PASS | 2  | /2  | -    |
| - Flaps (deployed)                                | PASS | 2  | /2  | _    |
| - Landing gear (down)                             | PASS | 2  | /2  | A    |
| - Spoilers (armed)                                | PASS | 2  | /2  | _ ^  |
| - Max IAS (<200 kts)                              | PASS | 2  | /2  | -    |
| LANDING                                           |      | 8  | /10 | -    |
| - Landing rate                                    | -322 | 3  | /5  | -    |
| - Landing Gforce                                  | 1.21 | 5  | /5  | -    |
| TAXI-IN                                           |      | 10 | /10 | L    |
| - Landing light (off)                             | PASS | 1  | /1  |      |
| - Navigation light (on)                           | PASS | 1  | /1  |      |
| - Beacon light (on)                               | PASS | 1  | /1  | _ т. |
| - Taxi light (off)                                | PASS | 1  | /1  | _ "  |
| - Flaps (up)                                      | PASS | 2  | /2  |      |
| - Spoilers (down)                                 | PASS | 2  | /2  |      |
| <ul> <li>Max ground speed (&lt;30 kts)</li> </ul> | PASS | 2  | /2  | -    |

Based on the stages of flight, a **scoring sheet will be generated**. All the parameters of the flight are monitored continuously as follows:

### General checks (during the entire flight):

- Pitch angle must never be greater than 20 degrees
- Bank angle must never be greater than +/- 35 degrees
- G-force must never exceed 2.5G
- Overspeed and stall must never be indicated by the sim

### Taxi-out (during the stage)

- Navigation, beacon and taxi lights must be on
- Transponder needs to be set to on
- Flaps must be set when starting the taxi
- Ground speed must never exceed 30 kts

### ake-off (during the stage)

- Landing lights and strobe lights must be on when entering runway
- Maximum pitch angle during the stage must not exceed 20 degrees

### Initial climb (until reaching the end of the stage)

- Landing gear retracted
- Maximum speed must not exceed 260 kts

### Climb (until reaching the end of the stage)

- Flaps need to be up (disabled)
- Landing light must be turned off at 10 000 ft altitude

### Cruise (through the stage)

- Do not pause the sim or points will not be awarded
- Do not use slew or points will not be awarded

### nitial approach (during the stage)

- Maximum pitch less than 15 and bigger than -10
- Maximum indicated air speed less than 280 kts
- Landing light must be turned on at 10 000 ft altitude

### Approach (during the stage)

- Maximum pitch less than 15 and bigger than -10
- Flaps must be deployed, landing gear deployed
- Spoilers if available armed
- Maximum indicated air speed less than 200 kts

### Landing (at touchdown)

- Landing rate > 300 / 500 ft/min -> 3 / 0 points awarded
- Landing G-force > 1.5 / 2.5 G -> 3 / 0 points awarded

### Taxi-in (through the stage or at the end of the stage)

- Landing light, taxi light off at end of stage; navigation, beacon and taxi lights must be on.
  - Flaps up, spoilers down at end of stage
- Maximum speed must not exceed 30 kts

At the end of the flight the score will be calculated as a sum of points. In the example above, we only had one fail so that means that a score of 98 will be calculated out of a maximum possible of 100. This score will be used to calculate your pilot rating: last 10 flights average score + all flights average score)/2. This means that the last 10 flights matter more towards your rating than the older ones. So, if you improve over time, your pilot rating will increase faster. The XP awarded at the end of the flight is based on your score but modified by your purchased items (that give bonus XP %) and by flight length (ultra short flight < 50nm  $\rightarrow$  20%XP; very short flight 50nm-150nm  $\rightarrow$  50%XP; short flight 150nm-600nm  $\rightarrow$  80%XP; medium flight 600nm-2500nm  $\rightarrow$  100%XP; long flight >2500nm  $\rightarrow$ 120%XP). By adding the XP gained, you will progress through the ranks as you will see in the next subchapter.

### 4.5. PILOT RANKS

| PILOT RANK NAME               | XP RANGE |        |
|-------------------------------|----------|--------|
| JUNIOR FIRST OFFICER (RANK 1) | 0        | 2000   |
| FIRST OFFICER (RANK 2)        | 2000     | 5000   |
| SENIOR FIRST OFFICER (RANK 3) | 5000     | 10000  |
| CAPTAIN (RANK 4)              | 10000    | 20000  |
| SENIOR CAPTAIN L1 (RANK 5)    | 20000    | 50000  |
| SENIOR CAPTAIN L2 (RANK 5)    | 50000    | 80000  |
| SENIOR CAPTAIN L3 (RANK 5)    | 80000    | 110000 |
| SENIOR CAPTAIN L4 (RANK 5)    | 110000   | 140000 |
| SENIOR CAPTAIN L5 (RANK 5)    | 140000   | 170000 |
| SENIOR CAPTAIN L6 (RANK 5)    | 170000   | 200000 |
| SENIOR CAPTAIN L7 (RANK 5)    | 200000   | 230000 |
| SENIOR CAPTAIN L8 (RANK 5)    | 230000   | 260000 |
| SENIOR CAPTAIN L9 (RANK 5)    | 260000   | 290000 |
| SENIOR CAPTAIN L10 (RANK 5)   | 290000   | 320000 |

Once you pass a certain threshold, you will be **automatically promoted** to the next rank. The amount of XP gained will not change after the promotion, but this will generate a new contract and increase your hourly salary. However, this will not limit you to apply to a new job, or receiving job offers on the job market page.

### 4.6. JOB MARKET 4.6.1. AUTO GENERATED OFFERS

**AIRLINE RANK** 

Automatically generated job offers from the job market page depend heavily on your rank, rating and purchased aircraft licenses.

|        |   | PILOT RATING |   | 2 | 3 | 4 | 5 |
|--------|---|--------------|---|---|---|---|---|
|        | 1 | 0-85         | х |   |   |   |   |
|        | • | 85-95        | х | Х |   |   |   |
|        |   | 95-100       | х | Х | Х |   |   |
|        |   | PILOT RATING | 1 | 2 | 3 | 4 | 5 |
|        | 2 | 0-85         | Х | Х |   |   |   |
|        | 2 | 85-95        | Х | Х | Х |   |   |
|        |   | 95-100       | Х | Х | Х | Х |   |
| X      |   | PILOT RATING | 1 | 2 | 3 | 4 | 5 |
| RA     | 2 | 0-85         | Х | Х | Х |   |   |
| D<br>I | 3 | 85-95        | Х | Х | Х | Х |   |
| L PIL  |   | 95-100       | Х | Х | Х | Х | Х |
|        |   | PILOT RATING | 1 | 2 | 3 | 4 | 5 |
|        | ٨ | 0-85         | Х | Х | Х | Х |   |
|        | - | 85-95        | Х | Х | Х | Х | Х |
|        |   | 95-100       | Х | Х | Х | Х | Х |
|        |   | PILOT RATING | 1 | 2 | 3 | 4 | 5 |
|        | 5 | 0-85         | Х | Х | Х | Х | Х |
|        | 5 | 85-95        | Х | Х | Х | Х | Х |
|        |   | 95-100       | Х | Х | Х | Х | Х |

First, you will not receive offers from airlines that you don't have licenses to fly their aircraft.

Regarding the airline ranks (levels) that will offer you jobs you can see in the table above how it works. Basically, you can jump 2 levels above your rank only if you have a rating higher than 95. If you have a rating lower than 85, you won't be offered jobs from airlines higher than your rank. If you are in the middle (85-95), then you can get offers from airlines that are below your rank + 1. This way, depending on your flight scores, that translate into your rating, you can progress faster or slower towards your 5-star dream airline.

The number of generated offers varies also based on your pilot rating: pilot rating > 95 random number of offers from 5 to 7; pilot rating 85-95 random number of offers from 4 to 6; pilot rating < 85 random number of offers from 3 to 5 to simulate the airline's interest in you.

These offers will expire, and new ones will be generated with time. The validity is 7 days (1 week) real time.

### 4.6.2. JOB APPLICATION

Aside from automatic offers, you can decide on applying for jobs at airlines of your choosing. There are a few limitations to this:

- You **need to have the appropriate aircraft license** to apply to a job at an airline. The job market will not let you apply to a job if, for example you have license for the A320 family, but the airline has only B737s in their fleet. Your application will not be accepted from the beginning.
- The **airline must have jobs available**. You will basically compete with other pilots (users) for a job at your favorite airline. Once the jobs are filled up, you will receive a message that you cannot apply at this moment at this specific airline. As user numbers grow within the APL universe, the number of jobs for each airline will be indexed as well. So, we will not reach a point where no jobs will be available.
- Also, your application will not be accepted if you are in the first 7 days of a new contract.

Once you have successfully applied to a job at an airline, you will have to wait for the application to be reviewed. This happens **each** weekday (Monday to Friday at 07:20 UTC) provided that the application is one day old, or 3 days in the case of Mondays.

The chance of being accepted to an airline you applied to varies as well based on your pilot rank, rating and airline rank. This is a table that approximates them. The actual formula used to calculate the chances cannot be disclosed as it is proprietary to the developer of this software. As you can see from the table below, **the chance decreases with lower the rating and bigger the difference between pilot rank and airline rank**.

| PILOT RATING = 100 |   |              |     |     |     |     |  |  |
|--------------------|---|--------------|-----|-----|-----|-----|--|--|
|                    |   | AIRLINE RANK |     |     |     |     |  |  |
| 1 2 3 4 5          |   |              |     |     |     |     |  |  |
| ×                  | 1 | 69%          | 55% | 42% | 28% | 11% |  |  |
| AN                 | 2 | 80%          | 66% | 49% | 32% | 20% |  |  |
| TR                 | 3 | 90%          | 78% | 58% | 46% | 30% |  |  |
| O'IId              | 4 | 100%         | 84% | 69% | 53% | 39% |  |  |
|                    | 5 | 100%         | 96% | 81% | 61% | 48% |  |  |

| PILOT RATING = 80 |   |     |              |     |     |     |  |  |  |
|-------------------|---|-----|--------------|-----|-----|-----|--|--|--|
|                   |   |     | AIRLINE RANK |     |     |     |  |  |  |
|                   |   | 1   | 2            | 3   | 4   | 5   |  |  |  |
| ×                 | 1 | 60% | 47%          | 33% | 19% | 8%  |  |  |  |
| AN                | 2 | 67% | 53%          | 42% | 30% | 16% |  |  |  |
| TR                | ო | 77% | 63%          | 47% | 35% | 25% |  |  |  |
| 2                 | 4 | 83% | 73%          | 58% | 42% | 31% |  |  |  |
| 4                 | 5 | 92% | 79%          | 66% | 53% | 41% |  |  |  |

| PILOT RATING = 50 |   |              |     |     |     |     |  |  |
|-------------------|---|--------------|-----|-----|-----|-----|--|--|
|                   |   | AIRLINE RANK |     |     |     |     |  |  |
|                   |   | 1            | 2   | 3   | 4   | 5   |  |  |
| ILOT RANK         | 1 | 46%          | 37% | 24% | 14% | 4%  |  |  |
|                   | 2 | 51%          | 41% | 31% | 20% | 10% |  |  |
|                   | 3 | 53%          | 46% | 33% | 27% | 16% |  |  |
|                   | 4 | 58%          | 49% | 39% | 29% | 19% |  |  |
| 4                 | 5 | 63%          | 57% | 47% | 36% | 25% |  |  |

| PILOT RATING = 20 |           |     |              |     |     |     |  |  |  |
|-------------------|-----------|-----|--------------|-----|-----|-----|--|--|--|
|                   |           |     | AIRLINE RANK |     |     |     |  |  |  |
|                   | 1 2 3 4 5 |     |              |     |     |     |  |  |  |
| Х                 | 1         | 29% | 23%          | 16% | 9%  | 2%  |  |  |  |
| AN                | 2         | 30% | 23%          | 18% | 10% | 4%  |  |  |  |
| TR                | 3         | 35% | 27%          | 19% | 13% | 6%  |  |  |  |
| l                 | 4         | 37% | 29%          | 21% | 13% | 10% |  |  |  |
| 4                 | 5         | 35% | 32%          | 26% | 14% | 11% |  |  |  |

# 4.7. PAYMENT

Now that you have a job and have completed some flights, it's time to get paid. **Payments are handled every Monday**, each week for the **flights completed in the past week** (last Monday night 00:00 UTC -> last Sunday evening 23:59 UTC). The amount varies depending on the hourly salary, item bonuses and contract types.

Hourly salary: is calculated like this: PILOT RANK \* 5\$ + AIRLINE RANK \* 5\$ + 10\$ + AIRLINE JOB AVAILABILITY BONUS. This is the salary that is displayed on the contract and on your dashboard page.

**Item bonuses:** you can purchase different items that increase your income/flight hour. These can be found on the **SHOP** page, under the **INVESTMENT** category. Their description and the bonus amount are self-explanatory.

**Contract types**: depending on what type of contract you signed with the airline, you might get a bonus or a penalty depending on the number of hours/flights you completed in the past week. The types of contracts are:

- Worry-free no targets to meet. You are free to fly as much as you want. There is however a limitation as if you don't fly for 3 months (real time) your contract will be automatically cancelled.
- Number of hours target this type of contract has a target set to at least 5 hours/week. If you reach your target, a bonus of +10% will be added to your base salary, otherwise you are subject to a penalty of -10% of your salary. Also, there is a clause that states if you have no registered hours in one calendar month, your contract will be terminated.
- Number of flights target this type of contract has a target set to at least 10 flights/week. If you reach your target, a bonus of +25% will be added to your base salary, otherwise you are subject to a penalty of -25% of your salary. Also, there is a clause that states if you do not complete any flights in one calendar month, your contract will be terminated.

Also, weekly payments take into consideration only active contracts in that specific week, as well as their respective flights.

Please be aware that purchased flights (flight tickets), generated flights (free flights) and event flights do not contribute to your weekly payment and bonus calculation.

### 4.8. ACHIEVEMENTS

There are **30 achievements** to unlock during your career within **Chapter 2** of **A Pilot's Life.** The list can be viewed by pressing the "**ACHIEVEMENTS**" button on the **DASHBOARD** page. There are different categories based on number of completed flights, number of destinations visited, awards, types of purchased items, number of friends and many more. They are not easy to unlock, and only a pilot with a long and continued career can indeed unlock them. This is more of a side-quest rather than a goal, but feel free to try to get them all.

# **5. TUTORIAL** 5.1. LOGIN PAGE

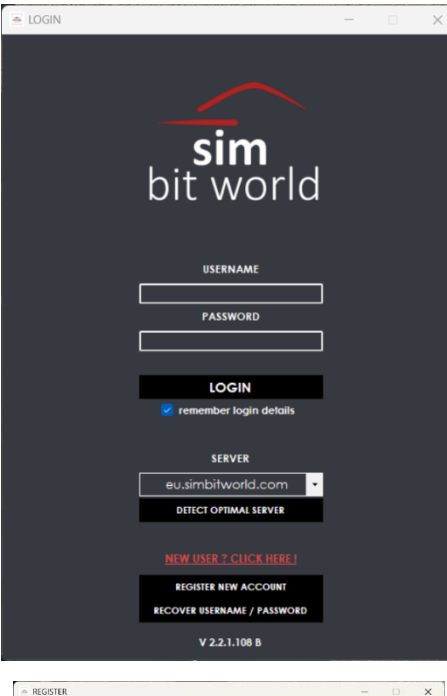

| -                                                                                                    | • ×            |                                                                                                    |
|----------------------------------------------------------------------------------------------------|----------------|----------------------------------------------------------------------------------------------------|
| PRST NAME                                                                                                    |                |                                                                                                    |
| LAST NAME                                                                                                    |                | I                                                                                                    |
| COUNTRY                                                                                                    |                |                                                                                                    |
| -<br>SIMMARKET ORDER NUMBER                                                                                          |                |                                                                                                    |
| SIMMARKET EMAIL ACCOUNT                                                                                              |                |                                                                                                    |
| SERAL NUMBER                                                                                                    |                | l                                                                                                    |
| USERNAME                                                                                                    |                | ,                                                                                                    |
| PASSWORD                                                                                                    |                |                                                                                                    |
| CONFIRM PASSWORD                                                                                                    |                | (                                                                                                    |
| u understand how our service works and why we need your registrate read and agreed to these terms before confinuing. | ation details. |                                                                                                    |
|                                                                                                    |                |                                                                                                    |
| occasional email that may contain news and updates for our pro<br>personal details with the utmost care.             | ducts.         | I                                                                                                    |
| hem to other third parties for marketing purposes.<br>Su to also read our privacy policy                             |                |                                                                                                    |
| ike to receive news and updates via e-mail                                                                           |                | '                                                                                                    |
|                                                                                                    |                |                                                                                                    |
|                                                                                                    | TEST HARE      | REST NAME      COUNTRY      COUNTRY |

When you first open the application, you will be greeted by the login page.

Here, if you are a **NEW USER**, you **MUST** create an account by pressing the "**REGISTER NEW ACCOUNT**" button in the lower part of the page, even if you previously owned APL V1.

A new window will open that will ask for your credentials and some other info that the application equires to run correctly.

Fill in all the fields as seen in the screenshot: First name, Last name, Country, Simmarket/Contrail order number, SimMarket/Contrail email account, Serial number (the one starting with SBWAPLV2-...), Jsername, Password, Confirm password.

# Very important! Please use the same e-mail address as the one registered with your SimMarket/Contrail account.

Other than that, the registration form is self-explanatory, and once you completed all mentioned fields from above and you have read and agreed to the terms and conditions and privacy policy, you may click the REGISTER ACCOUNT button.

A confirmation message will pop up, informing you that the account has been created.

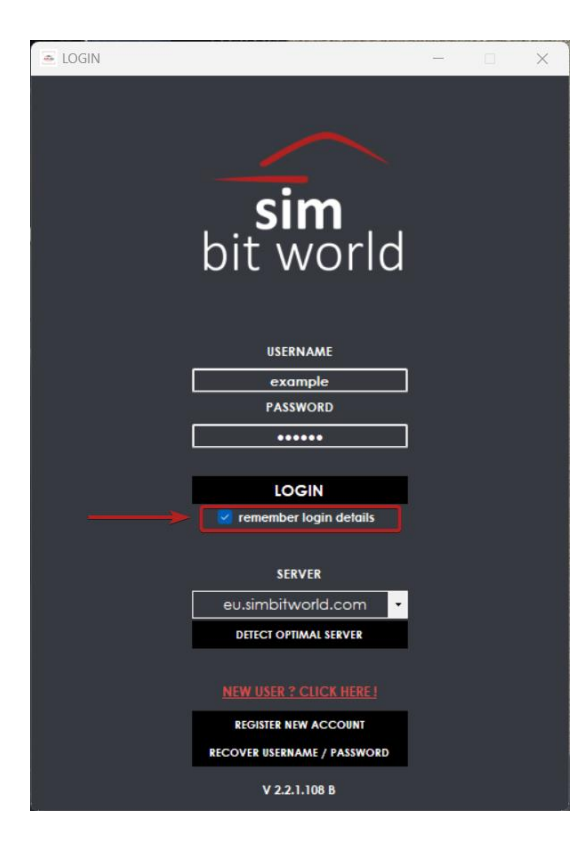

| Back to the login page, you have the         | option to store your username and password for later |
|----------------------------------------------|------------------------------------------------------|
| use in an encrypted format once you tick the | "remember login details" checkbox.                   |

By entering the correct username and password and pressing the "LOGIN" button you will be connected and the "ENTER SERIAL" page will be displayed. This is where you will enter the serial that was **generated for you when you bought the software**. The serial will be stored so that you won't need to enter it at every login. If you reinstall the application, you will be asked for it again.

**IMPORTANT!** On the LOGIN page you may notice the option of **choosing the server** you will be using for your session. We recommend trying all of them to check which one is faster for your region. Alternatively, you can click the "DETECT OPTIMAL SERVER" button. All options point to the same actual server, but they are different end points. You will always be able to see every other user regardless of your choice and activate in the same environment.

| RECOVER USERNAME / PASSWORD |       | — | $\times$ |
|-----------------------------|-------|---|----------|
|                             |       |   |          |
|                             |       |   |          |
|                             |       |   |          |
| SIMMARKET ORDER N           | UMBER |   |          |
|                             |       |   |          |
| SIMMARKET EMAIL AC          | COUNT |   |          |
|                             |       |   |          |
| SIMMAREI SERIALIN           | UMDER |   |          |
| L                           |       |   |          |
|                             | AME   |   |          |
| RESET PASSWOR               | RD    |   |          |
|                             |       |   |          |
|                             |       |   |          |
|                             |       |   |          |

From the LOGIN page you can also ask to recover your username/password by pressing the "**RECOVER USERNAME/PASSWORD**" button. The following window will open asking for SimMarket/Contrail order number, SimMarket/Contrail email account and SimMarket/Contrail serial number. Once you fill in these 3 fields, you can continue by clicking on "**RECOVER USERNAME**" or "**RESET PASSWORD**" button, depending on your needs.

If you click "**RECOVER USERNAME**", an e-mail will be sent to your mailbox containing your username.

If you click "**RESET PASSWORD**", an e-mail will be sent to your mailbox containing a link that you need to click to reset your password. Then, a new e-mail will be sent with the new password, which we recommend changing after the next login, on the settings page.

### 5.2. MAIN MENU

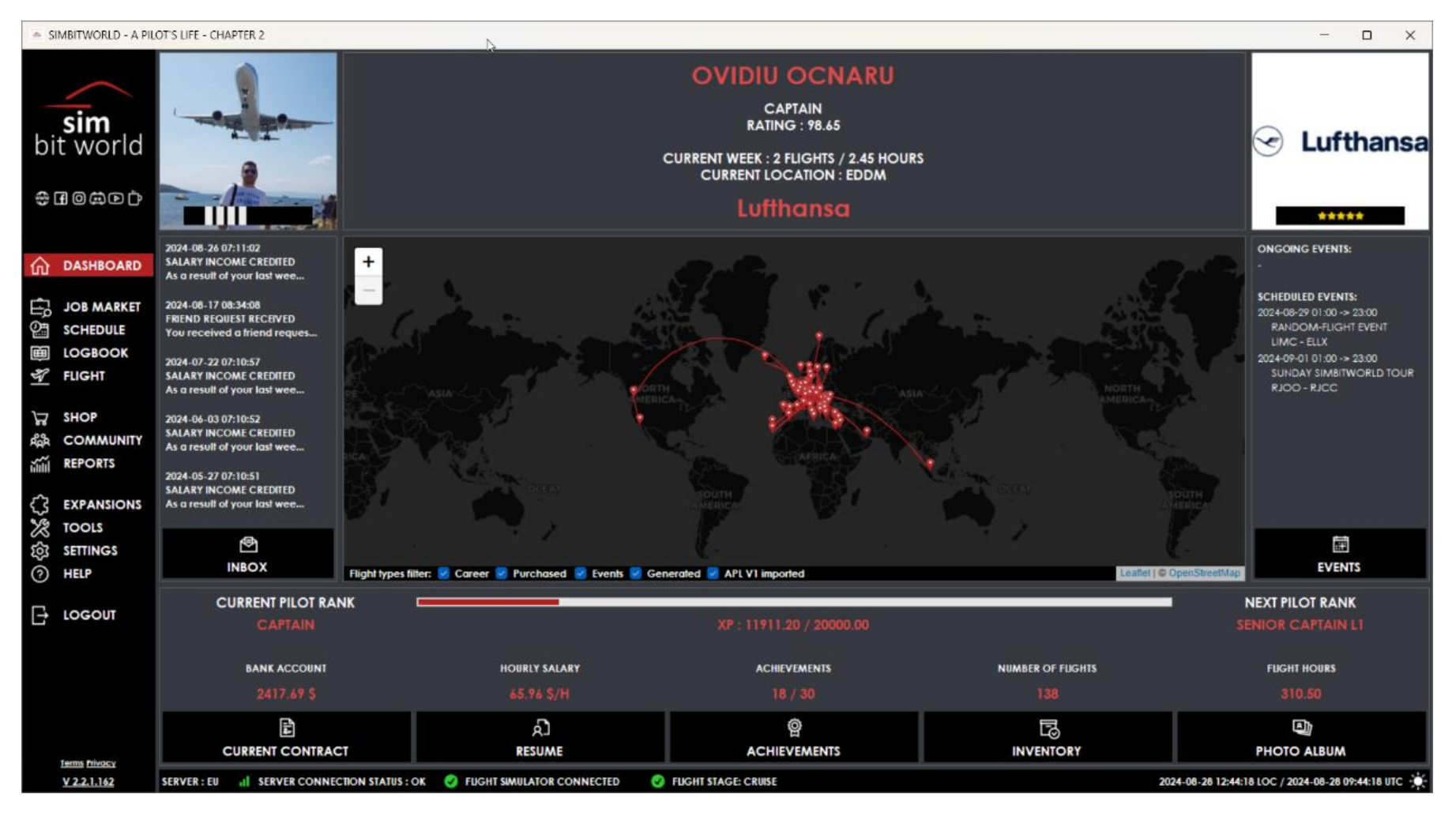

At the first log in into the application, the **Dashboard page** is displayed:

The buttons that help you navigate through each of the application's menus/pages are displayed to the left side.

- **Simbitworld Logo** in the upper left corner
- Below Simbitworld logo are the buttons with links to Simbitworld website, Facebook page, Instagram account, Discord Server, and YouTube Channel
- Dashboard page general information about your pilot career
- Job Market page airline list, airline details, job offers and job applications
- Schedule page list of your scheduled flights
- Logbook page list of your completed flights and details
- Flight page details about your next/current flight
- Shop page shop items list, aircraft licenses, flight tickets, flight skips
- Community page leaderboards, global stats, and friends list and details
- **Reports page** finance, time, flights and XP reports
- **Expansions page** various app expansions that we might release
- Tools page small useful tools
- Settings page settings and preferences
- Help page manual and ticketing system
- Logout button

On the bottom ribbon, you can see the following (from left to right):

- Bottom left corner clickable label with the **version number** of the software **opens the Changelog** window.
- Server Region Indicator shows on which server (EU or US) you are currently logged onto
- Server Connection Status indicates the status of the server connection
- Flight Simulator Connected/Disconnected status
- Flight Stage Name for the current flight that is in progress
- Sun/Moon button that corresponds to the Light/Dark Theme
- UTC Date and Time in Year-Month-Day format (YYY-MM-DD HH:MM:SS)

Before starting to use the software, we recommend going to the Settings page to set up your preferences.

### 5.3. DASHBOARD PAGE

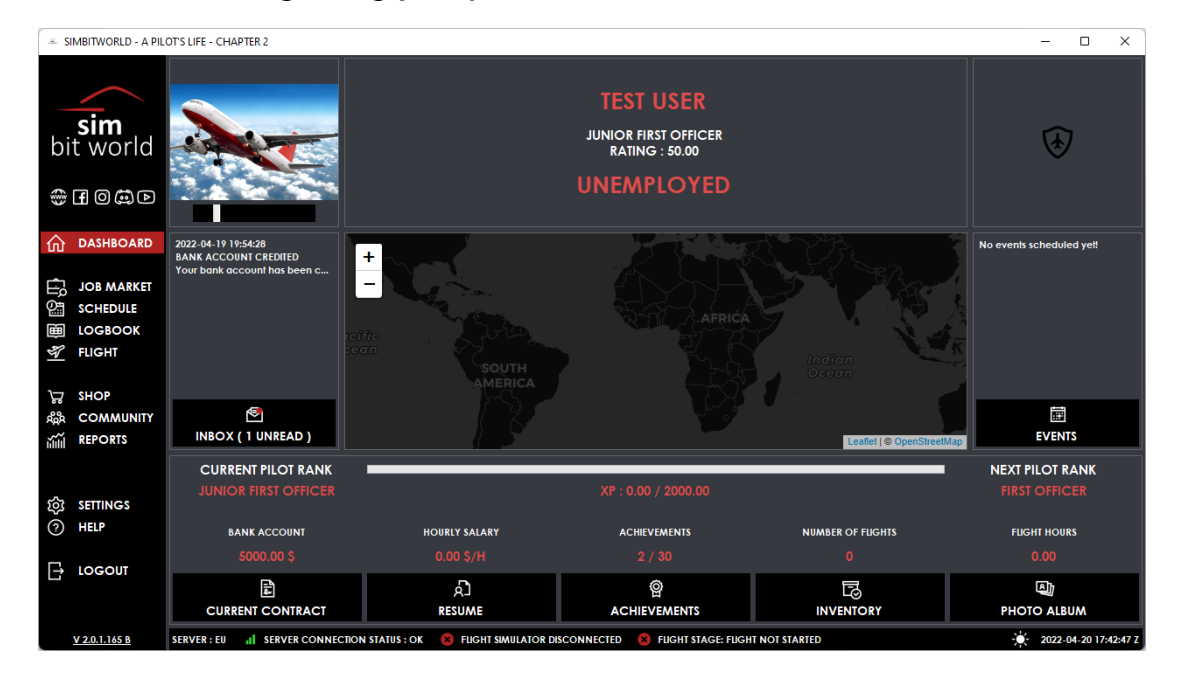

Here you can see general information regarding your pilot career.

In the upper section you can see your **profile picture**, your current pilot rank and rating. At first login and after career restart your starting pilot rank is **Junior First officer** with a **rating of 90**.

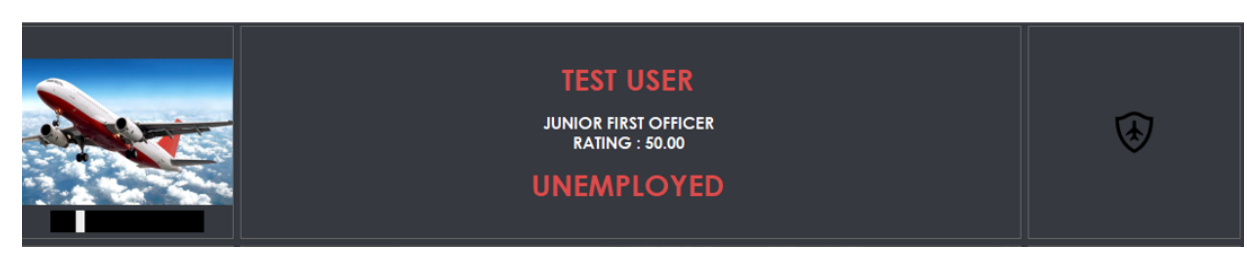

Pilot rank/level is calculated based on the sum of your XP points

Pilot rating is calculated as an average of your flight scores (last 10 flights average score + all flights average score)/2

In the middle section we have inbox, past flights map, and events.

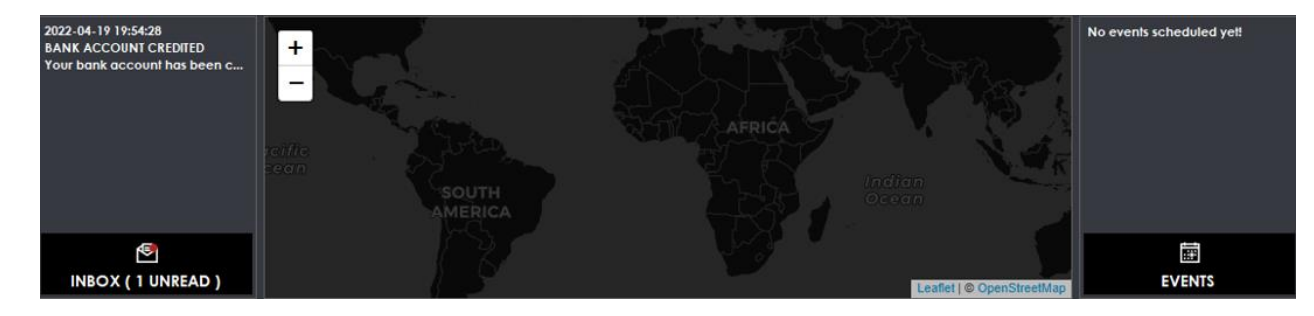

Inbox button - opens the inbox where you can see your received messages and notifications.

**Events button** - clicking on it will show the current available events. Check section 5.10 for details.

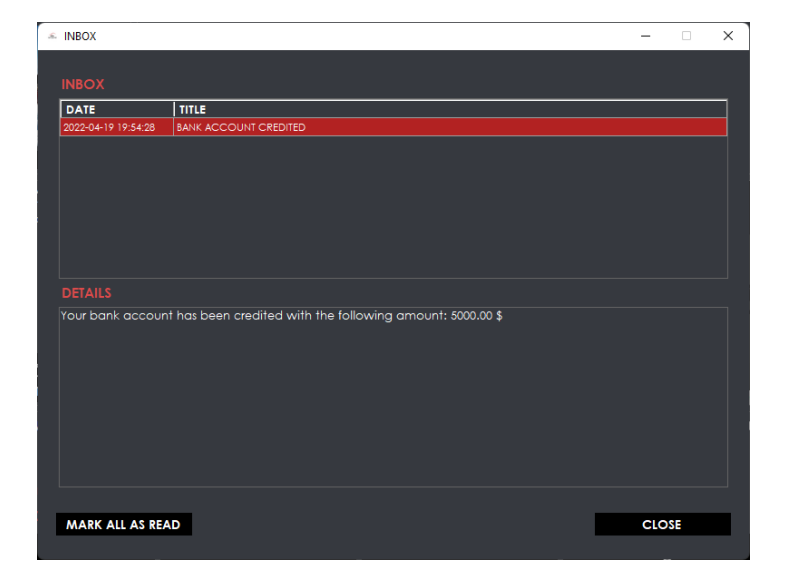

On the lower part of the dashboard page, you can see the most important information regarding your **pilot career**:

- **Progress** towards your next pilot ranking
- Your **pilot experience** (XP) and next target
- Your **bank account** (at first login your bank account is credited with the amount of 5000\$)
- Your hourly salary
- Number of earned **achievements**
- Number of **completed flights**
- Number of hours logged

| CURRENT PILOT RANK |               | XP : 0.00 / 2000.00 | NEXT PILOT RANK<br>FIRST OFFICER |             |
|--------------------|---------------|---------------------|----------------------------------|-------------|
| BANK ACCOUNT       | HOURLY SALARY | ACHIEVEMENTS        | NUMBER OF FLIGHTS                | FUGHT HOURS |
| 5000.00 \$         | 0.00 \$/H     | 2 / 30              |                                  | 0.00        |

Also, on the dashboard page you have the following buttons just below your pilot details:

|                  | ۲ <u>ک</u> | ĝ            | 5         |             |
|------------------|------------|--------------|-----------|-------------|
| CURRENT CONTRACT | RESUME     | ACHIEVEMENTS | INVENTORY | PHOTO ALBUM |

| <section-header><section-header><text><text><text><text><text><text><text><text><text><text><text><text><text><text><text><text><text><text><text><text><text><text></text></text></text></text></text></text></text></text></text></text></text></text></text></text></text></text></text></text></text></text></text></text></section-header></section-header>                                                                                                    | <section-header><text><section-header><text><text><text><text><text><text><text><text></text></text></text></text></text></text></text></text></section-header></text></section-header> | The " <b>CURRENT CONTRACT</b> " button opens a pdf report that shows your<br>current contract details: parties to the agreement, employee's duties,<br>employment period, pay, other clauses, termination, and the signatures of<br>the parties. These details are here to replicate a real-life contract. There are<br>no legal bindings to the contract, as stated before it is just a simulation of a<br>real contract. This pdf can be printed or saved for your convenience.<br><b>IMPORTANT!</b> You won't be able to access the current contract report<br>while you are unemployed. |
|----------------------------------------------------------------------------------------------------|----------------------------------------------------------------------------------------------------|----------------------------------------------------------------------------------------------------|
| RESUME         I       of 1       I       I <td< td=""><td>Find Next      Find Next      XP Flights Hours     641.19 7 12.13  simulation only. For more details please visit www.simbitworld.com</td><td>The <b>"RESUME"</b> button opens a pdf which shows info about your<br/>experience as a pilot. Here you can find a list of positions that you have<br/>occupied since the beginning of your career, complete with number of<br/>hours, number of flights and start date – end dates for your past jobs. This<br/>report can also be printed or saved.</td></td<> | Find Next      Find Next      XP Flights Hours     641.19 7 12.13  simulation only. For more details please visit www.simbitworld.com                                                   | The <b>"RESUME"</b> button opens a pdf which shows info about your<br>experience as a pilot. Here you can find a list of positions that you have<br>occupied since the beginning of your career, complete with number of<br>hours, number of flights and start date – end dates for your past jobs. This<br>report can also be printed or saved.                                                                                                    |

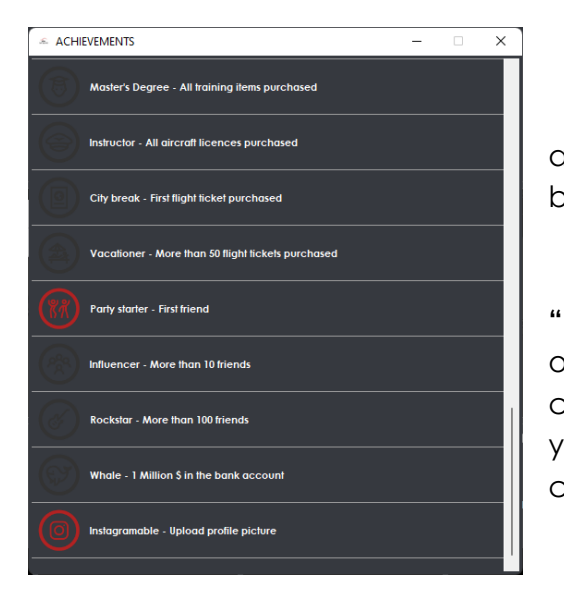

The **"ACHIEVEMENTS"** button opens the achievements list, and it shows the current unlocked badges.

Next button on the dashboard page is the "INVENTORY". Here you can view a summary of your owned items. Below the list there is a line where you can view the total XP bonus / total money bonus that your items provide. The buying items tutorial will be covered in a later chapter of this manual.

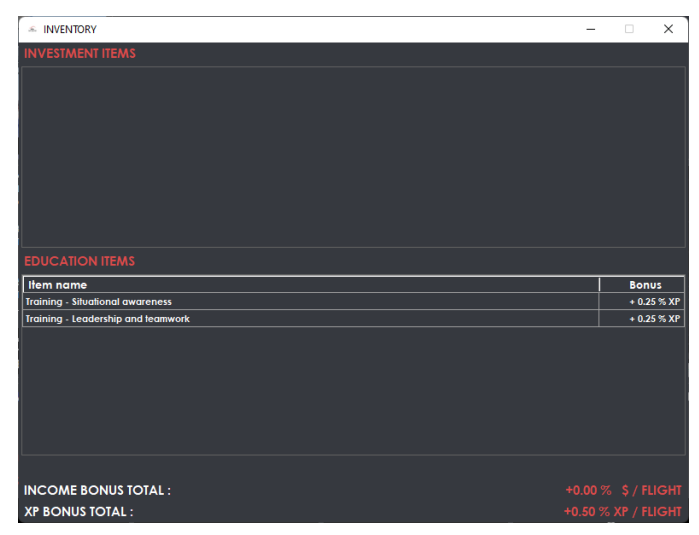

On the "**PHOTO ALBUM**" page, you can upload screenshots of your travels. Whether you want to remind yourself of a beautiful sunset or you like your new livery, this is the place where you can store that memory.

There is a limit of 10 photos, so use it wisely. You can add a new photo, remove, or change an old one. You also can add a description to your image and the upload date is stored for each of them.

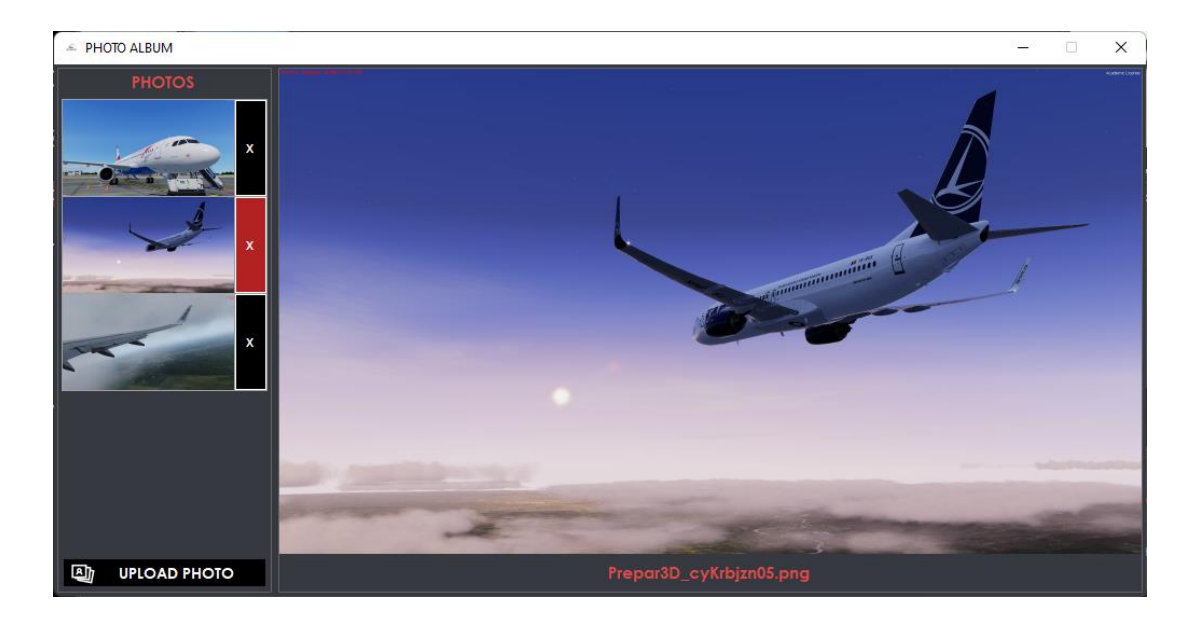

# 5.4. JOB MARKET PAGE

This page is the central point for your job offers and job applications.

The first time you access the job market menu, job offers will automatically be generated for you. You will see in the lower half of the page a list of airlines that offered you a job. They will be of lower rating and lower salary. This will change in time, once your rating and XP increases.

| JOB OFFERS            |      |           |         |            |             |         |        |         |      |
|-----------------------|------|-----------|---------|------------|-------------|---------|--------|---------|------|
| Airline               | ICAO | Туре      | Status  | Apply date | Review date | Outcome | Salary | Details | Sign |
| Blue Dart Aviation    | BDA  | Automatic | Offered |            |             |         | 15.95  | i       | 1    |
| Cygnus Air            | RGN  | Automatic | Offered |            |             |         | 18.79  | i       | √    |
| Swiftair              | SWT  | Automatic | Offered |            |             |         | 22.70  | i       | ✓    |
| Cargojet Airways      | СЛ   | Automatic | Offered |            |             |         | 22.16  | i       | ✓    |
| Asia Pacific Airlines | MGE  | Automatic | Offered |            |             |         | 22.32  | i       | ✓    |
|                       |      |           |         |            |             |         |        |         |      |
|                       |      |           |         |            |             |         |        |         |      |

Once you **accept** an offer the others will be withdrawn, and you won't be offered others for another 7 days (real time).

You can accept one of the automatically generated offers by clicking on the Sign button on the right or try your luck with other airlines in the list from the upper section of this page. Bear in mind the fact that the possibility of you landing the desired job is smaller if the difference between the airline rating and your pilot rating is bigger and if your current pilot rating is smaller. The details on how this works are explained in the Game Mechanics chapter of this manual. Returning to the **airline list** from the first part of this page, you can see on the left the available filters you can use for airline name/ region/country/rating/type. Bellow the filters are 2 checkboxes for aircraft license available (the licenses you own) and for jobs available (number of open positions at an airline) and under them the "**RESET FILTERS**" button.

| AIRLINE           | LIST                    |      |             |                |               |           |       | da:<br>I         | ta provider:<br>ast update: | VASchedule:<br>2022-04-01 |
|-------------------|-------------------------|------|-------------|----------------|---------------|-----------|-------|------------------|-----------------------------|---------------------------|
| Logo              | Name 🛆                  | ICAO | Callsign    | Country        | Region        | Туре      | Jobs  | Rating           | Details                     | Apply                     |
| West Air          | West Air (China)        | СНВ  | WEST CHINA  | China          | ASIA          | PASSENGER | 0/34  | <b>*</b> *ûrûnûr | i                           | +                         |
|                   | Western Global Airlines | WGN  | WESTERN     | United States  | NORTH AMERICA | PASSENGER | 0/13  | ******           | i                           | +                         |
| WESTJET 🤣         | WestJet                 | WJA  | WESTJET     | Canada         | NORTH AMERICA | PASSENGER | 0/114 | ***              | i                           | +                         |
| WESTJET 🤣         | WestJet Encore          | WEN  | ENCORE      | Canada         | NORTH AMERICA | PASSENGER | 1/46  | <b>*</b> *       | i                           | +                         |
| white             | White Airways           | WHT  | WHITE JET   | Portugal       | EUROPE        | PASSENGER | 0/5   | ******           | i                           | +                         |
| widerøe           | Wideroe                 | WIF  | WIDEROE     | Norway         | EUROPE        | PASSENGER | 0/47  | ***              | i                           | +                         |
| winair            | Winair                  | WIA  | WINWARD     | Netherlands    | EUROPE        | PASSENGER | 0/7   | *******          |                             | +                         |
| WINDR 🗱 SE        | Windrose Airlines       | WRC  | WIND ROSE   | Ukraine        | EUROPE        | PASSENGER | 0/11  | ******           |                             | +                         |
| 0                 | Wings Air               | WON  | WINGS ABADI | Indonesia      | ASIA          | PASSENGER | 0/59  | ******           |                             | +                         |
| WITOZ             | Wizz Air                | WZZ  | WIZZ        | Hungary        | EUROPE        | PASSENGER | 0/120 | ***              |                             | +                         |
| WIZZ              | Wizz Air UK             | WUK  | WIZZ GO     | United Kingdom | EUROPE        | PASSENGER | 0/25  | **               | i                           | +                         |
| Worki Atlantic    | World Atlantic Airlines | WAL  | DORAL       | United States  | NORTH AMERICA | PASSENGER | 0/5   | 📩 tha tha that   | i                           | +                         |
|                   | XiamenAir               | СХА  | XIAMEN AIR  | China          | ASIA          | PASSENGER | 0/152 | ***              | i                           | +                         |
| Yakutia           | Yakutia Airlines        | SYL  | AIR YAKUTIA | Russia         | EUROPE        | PASSENGER | 0/8   | **               | i                           | +                         |
| -aman             | Yamal Airlines          | LLM  | YAMAL       | Russia         | EUROPE        | PASSENGER | 0/24  | **               | i                           | +                         |
| Security 🛞 Ariant | Yemenia                 | IYE  | YEMENI      | Yemen          | ASIA          | PASSENGER | 0/5   | ******           | i                           | +                         |
|                   | Zagros Airlines         | IZG  | ZAGROS      | Iran           | ASIA          | PASSENGER | 0/5   | ******           | i                           | ÷                         |

By clicking on the "DETAILS" button, you can view more info for the selected airline.

Here you can see a short description of the selected airline and a list of routes that are available with this airline. Another list that you can inspect here is the airline's fleet and number of aircraft of a certain type.

| AIRLINE DETAILS                                        |                  |                |                  |          |             |         |                   |                 | -                           |            |
|--------------------------------------------------------|------------------|----------------|------------------|----------|-------------|---------|-------------------|-----------------|-----------------------------|------------|
|                                                        | Wizz Air         |                |                  | E, AF    | PLY FOR JOB | R       | COMPANY           | ORUM            | දේදී LEADER                 | BOARDS     |
|                                                        | HEADQUARTER      | 15             |                  |          |             |         |                   |                 |                             |            |
| VAVAV DI                                               | TYPE             |                |                  |          |             |         |                   |                 | AIRCRAFT                    |            |
|                                                        | CODE (ICAO /     |                |                  |          |             |         |                   |                 |                             | <u> </u>   |
| <u> </u>                                               | FIFFT SIZE / NIL | MBER OF ROUTES |                  |          |             |         |                   |                 | DEFARIURE                   |            |
| ***                                                    |                  |                |                  |          |             |         |                   |                 | ARRIVAL                     |            |
| SHORT DESCRIPTION                                      | FLEET OVER       |                |                  |          |             |         |                   |                 | data provide<br>last update | 2024       |
| Wizz Air Holdings plc is a<br>Hungarian ultra low-cost | Type<br>A21N     | Number<br>78   | Flight<br>Number | Callsign | Departure   | Arrival | Departure<br>time | Arrival<br>time | Distance                    | Aircra     |
| carrier group registered in                            | A320             | 42             | WZZ41814         | WMT1814  | LATI        | EPWR    | 07:25:00          | 09:25:00        | 594                         | A321       |
| ersey. The company                                     | A321             | 41             | WZZ42099         | WMT937   | EPKK        | LATI    | 20:15:00          | 22:10:00        | 520                         | A321       |
| Nizz Air Hundany Wizz Air                              | A20N             | 4              | WZZ42100         | WMT1409  | LATI        | ЕРКК    | 17:45:00          | 19:40:00        | 520                         | A321       |
| Malta, Wizz Air Abu Dhabi                              | 8738             |                | WZZ42359         | WM18677  | LHBP        | URN     | 06:30:00          | 08:20:00        | 448                         | A21N       |
| and Wizz Air UK. The                                   |                  |                | WZZ42360         | WMT2659  | URN         | LHBP    | 04:00:00          | 05:45:00        | 448                         | A21N       |
| airlines serve numerous                                |                  |                | WZZ42801         | WMT766   | LOWW        | EGKK    | 06:20:00          | 08:45:00        | 675                         | A21N       |
| cities across Europe, as                               |                  |                | WZZ42802         | WMT7JE   | EGKK        | LOWW    | 08:15:00          | 11:55:00        | 675                         | A21N       |
| n North Africa, the Middle                             | Туре             | Reg            |                  | di.      | W.K         |         | ¥7                |                 | ***                         |            |
| ast, South, and Central                                | A20N             | 9H-WBB         | +                |          | A PART      |         |                   | 1.1             |                             |            |
| sia. As of 2023, the airline                           | A20N             | 9H-WBW         | h - 4            |          |             |         | 1000              |                 |                             |            |
| roup has its largest bases                             | A20N             | 9H-WBX         |                  |          |             | r 👟     | _ <u>25</u> 44    |                 |                             |            |
| nternational Airport.                                  | A20N             | 9H-WBY         |                  |          |             |         | Sec. 1.           | -               |                             |            |
| ucharest Henri Coandă                                  | A21N             | 9H-WAA         | 1 C              |          |             |         | A 74              | 20              |                             |            |
| nternational Airport and                               | A21N             | 9H-WAB         |                  |          |             |         | -                 | 1012            | - 4 h                       |            |
| ondon Luton Airport and                                | A21N             | 9H-WAC         |                  |          |             | 9       | A DOM: N          | ALC: NO         |                             |            |
| lies to 194 airports. The                              | A21N             | 9H-WAD         |                  |          |             |         |                   |                 |                             |            |
| notaing company is listed                              | A21N             | 9H-WAF         |                  |          |             |         |                   |                 |                             |            |
| Exchange and is a                                      | A21N             | 9H-WAG         | DEFEAL           |          |             |         |                   |                 |                             |            |
| constituent of the FTSE 250                            | A21N             | 9H-WAI         |                  |          |             |         |                   |                 | Leafella                    | OpenStreet |
|                                                        |                  | and and all    | 10               |          |             |         |                   |                 |                             |            |

If you decide to apply for an airline, you can click the "**APPLY FOR JOB**" button from the airline details window, or you can also apply

by clicking on the **Apply +** button from the job market page.

Once applied, your application will be visible at the job offers section, with apply date and "**Pending**" status:

| JOB OFFERS       |      |        |         |            |             |         |        |         |      |
|------------------|------|--------|---------|------------|-------------|---------|--------|---------|------|
| Airline          | ICAO | Туре   | Status  | Apply date | Review date | Outcome | Salary | Details | Sign |
| West Air (China) | СНВ  | Manual | Pending | 2022-04-27 |             |         |        | i       | 1    |
| Wizz Air UK      | WUK  | Manual | Pending | 2022-04-27 |             |         |        | i       | √    |
| Wizz Air         | WZZ  | Manual | Pending | 2022-04-27 |             |         |        | i       | 1    |

Your application will be analyzed by the airline and **based on your rating and rank** they will accept or reject the application. This happens **every weekday (Monday to Friday at 07:20 UTC)** if you applied to that job the day before. Until then, the application will stay in "pending" status.

If accepted, by clicking the "SIGN" button, a new window will open where you can see the contract types available for that airline:

- Worry-free no targets to meet. You are free to fly as much as you want, with the limitation that if you don't fly for 3 months (real time) your contract will be automatically cancelled.
- Number of hours target this type of contract has a target set to at least 5 hours/week. If you reach your target, a bonus of +10% will be added to your base salary, otherwise you are subject to a penalty of -10% of your salary. Also, there is a clause that states if you have no registered hours in one calendar month, your contract will be terminated.
- Number of flights target this type of contract has a target set to at least 10 flights/week. If you reach your target, a bonus of +25% will be added to your base salary, otherwise you are subject to a penalty of -25% of your salary. Also, there is a clause that states if you do not complete any flights in one calendar month, your contract will be terminated.

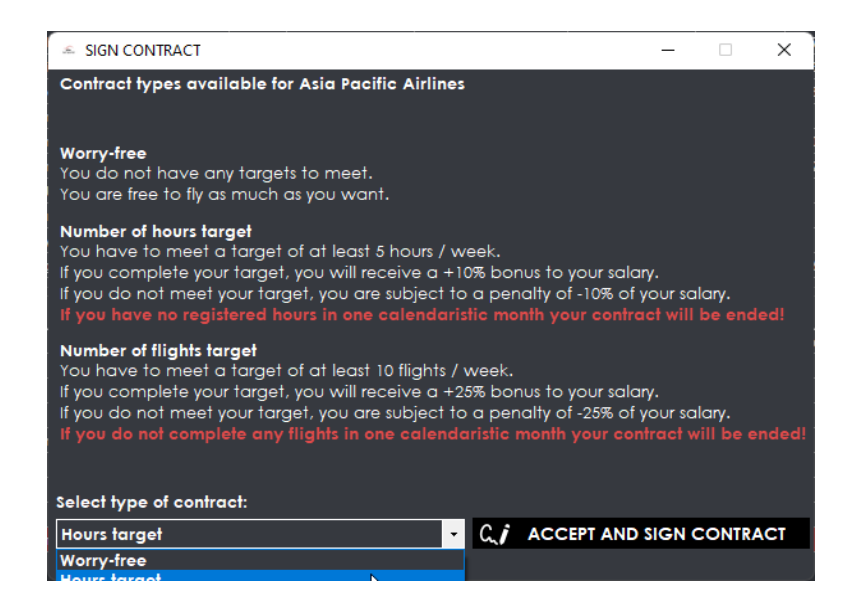

After you choose the type of contract you want to have from the dropdown list at the bottom of the Sign Contract window, you must click the "ACCEPT AND SIGN CONTRACT" button to get employed. After pressing the button, a confirmation message will pop up like in this screenshot:

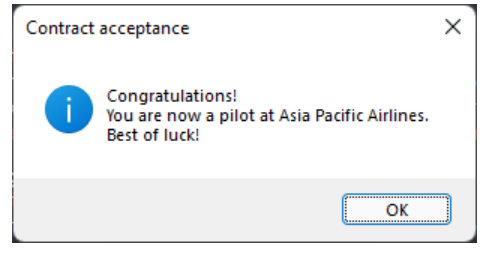

Immediately after, your contract is generated and opens in a new window for your review:

#### CONTRACT OF EMPLOYMENT NUMBER 77 / 2022-04-27

This employment agreement ("Agreement") is made and effective as of 2022-04-27 by and between:

Employer: Asia Pacific Airlines

hereinafter referred to as the "Employer" with address in United State Employee: Test User hereinafter referred to as the "Employee" with address in Romania

Whereas the Employer intends to hire the Employee for the position and the Employee desires to provide their services to the Employer for payment. In consideration of promises and other good and valuable consideration, the parties agree to the following:

#### I. EMPLOYEE DUTIES

The Employee agrees that they will act in accordance with this Agreement and with the best interests of the Employer in mind, which may or may not require them to present the best of their skills, experience, and talents, to perform all the duties required of the Position. In carrying out the duties and responsibilities of their Position, the Employee agrees to adhere to any and all policies, procedures, rules, regulations, as administered by the Employee. In addition, the Employee agrees to abide by all local, county, State, and Federal laws while employed by the Employer.

#### II. RESPONSIBILITIES

The Employee shall be given the job title of JUNIOR FIRST OFFICER, ("Position") which shall involve performing the assigned flights from their schedule.

The Employer may also assign duties to the Employee from time to time by the Employer. The Employee shall be expected to work I full-time Dpart-time. III. EMPLOYMENT PERIOD

This agreement will become affective as from 2022-04-27 and it will continue for an indefinite period until it will be terminated by the Employee. In some cases, the agreement may be terminated by the Employer, as outlined in Section X of this document. After termination by any of the Parties, neither will have any obligation other than the non-disclosure of the Employer's proprietary information as outlined in Section VII and any non-compete listed in Section VIII.

#### IV. PAY

As compensation for the services provided, the Employee shall be paid 22.32 \$ / flight hour. The Compensation is a net amount that is not subject to taxes and deductions as prescribed by law. Payment shall be distributed to the Employee on a 🖾 weekly 🗆 bi-weekly 🗆 monthly 🗆 quarterly 🗆 annual basis on the 1st day (Monday). This contract will follow the Worry-free contract bonus set of rules: there is no bonus or penalty for this type of contract.

#### V. OUT-OF-POCKET EXPENSES

The Employer agrees to reimburse the Employee for any expenses that are incurred, including 🛛 Travel 🖾 Food 🖾 Lodging

#### Other expenses related to agreement assignments. VI. OWNERSHIP INTEREST

This Agreement shall Moot include include partial ownership in the business operations of the Employer

\*Disclaimer: This document has no legal binding. Intented for flight sin ulation only. For more details please visit www.simbilvorld.com

#### VII. CONFIDENTIALITY

The Employee understands and agrees to keep any and all information confidential regarding the business plans, invertions, designs, products, services, processes, trade secrets, copyrights, trademarks, oustomer information, customer lists, prices, analytics data, costs, affars, and any other information that could be considered proprietary to the Employer ("Confidential Information"). The Employee understands that disclosure of any such Confidential information, either directly or indirectly, shall result in litigation with the Employer eligible for equitable relief to the furthest extent of the law, including but not limited to filing claims for losses and/or damages. In addition, if it is found that the Employee dwulged Confidential information to a third (3rd) party with the Employer shall be entited with the Employee for the context of the state of the state of the sta any and all reimbursement for their legal and attorney's fees.

#### VIIL NON-COMPETE

The Employee understands that he or she will be subject to learning proprietary information, including trade secrets, which could be applied to competitors of the employer. Therefore, in order to protect the fiduciary interests of the Employer, the Employee agrees to withhold from working in the same industry as the Employe This Non-Compete shall be in effect for 7 🛛 days 🗆 Months 🗆 Years following the date of 2022-04-27, the start date of the current agreement. This Section shall be applied to the Employee engaging, directly or indirectly, an competitive industry. This includes, but is not limited to job applications at other companies, being employed at other companies

#### IX. EMPLOYEE'S ROLE

The Employee is shall is shall not have the right to act in the capacity of the Employer. This includes, but is not limited to, making written or verbal agreements with any customer, client, affiliate, vendor, or third (3rd) party. X. DISABILITY

#### If for any reason the Employee cannot perform their duties, by physical or mental disability, the Employer may terminate this Agreement if contract type is other than Worry-free. If the Employee does not complete any of the scheduled assignments in the subsequent complete months of following the start date of the current agreement, the Employer is entitled to terminate this Agreement immediately after sending at least one notification to the Employee.

#### XI. COMPLIANCE

AL COMPLANCE The Employee agrees to adhere to all sections of this Agreement in addition to any rules, regulations, or conduct standards of the Employer, including obeying all local and federal laws. If the Employee does not adhere to this Agreement, company policies, including any task or obligation that is related to the responsibilities of their Position

#### XII. ENTIRE AGREEMENT

This Agreement, along with any attachments or addendums, represents the entire agreement between the parties Therefore, this Agreement supersedes any prior agreements, promises, conditions, or understandings between the Employer and Employee.

| Steve McCroskey    | Test User          |
|--------------------|--------------------|
| Employer signature | Employee signature |

\*Disclaimer: This document has no legal binding. Intented for flight aimulation only. For more details please visit <u>www.simbitive</u>

You can print your contract to a PDF or send it to your physical printer if so desired. Also, your contract is visible any time from dashboard page by clicking the "CURRENT CONTRACT" button.

After 7 complete days of the contract, you will be able to change your contract type or terminate the contract using the button on the contract page:

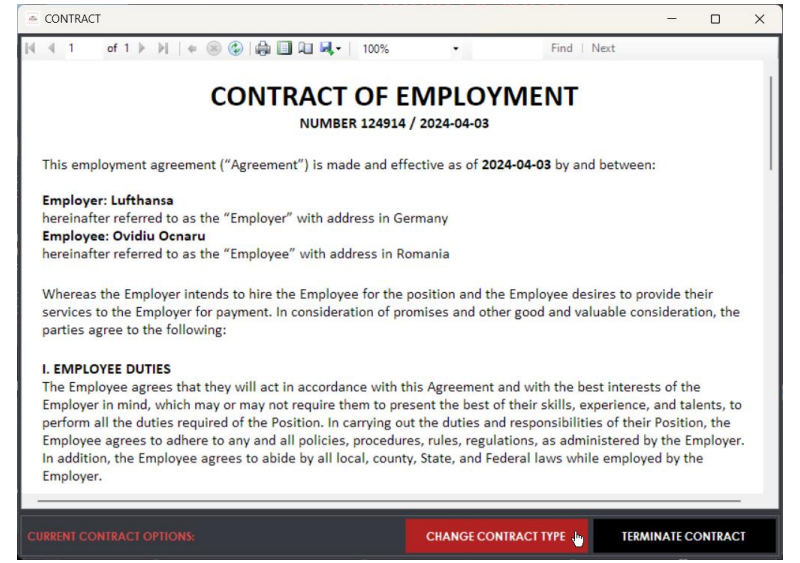

**Important** to mention is that for example, if you want to apply to Wizz Air, but you do not own any aircraft license for this airline's fleet, the following message will pop up informing you:

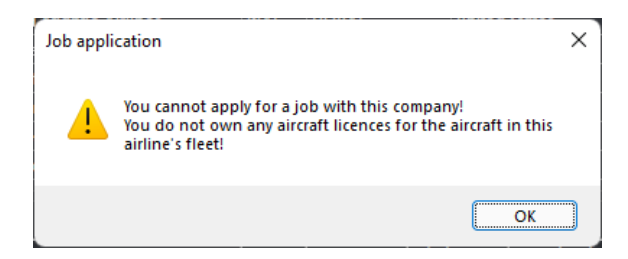

To be able to apply to Wizz Air, you will have to check this airline fleet by clicking the **Details button**, and after you see the aircraft for this airline, you may go to **Shop Page** and **purchase** them first.

You can return to the Job Market page at any time, browse through the list of possible employers and apply for a job with them.

# 5.5. SCHEDULE PAGE

Here, you will have the possibility to generate and accept a new schedule for the airline that you are employed at.

**IMPORTANT!** Be aware that the schedule will only **generate flights for your previously purchased aircraft licenses**. For example, if you own a B737 license, even if the airline has A320 flights, those will not be included in your schedule.

In the schedule options, you have the possibility to choose the following:

- flight length (short- haul, medium-haul, long-haul)
- schedule type (round trips from hubs, random trips, random continued trips)
- airline hub
- your aircraft licenses

There may be cases when no flights are generated. If that is the case, please check the filters and regenerate your schedule.

| SIMBITWORLD - A PIL  | LOTS LIFE - CHAPTER 2                                                                                       | -     |             | ×       |
|----------------------|----------------------------------------------------------------------------------------------------|-------|-------------|---------|
|                      | SCHEDULE OPTIONS                                                                                            |       |             |         |
|                      | FUGHT LENGHT                                                                                                |       |             |         |
| bit world            | short-haul                                                                                                  |       |             |         |
|                      | ⊘ long-haul                                                                                                 |       |             |         |
|                      | SCHEDULE TYPE                                                                                               |       |             |         |
|                      | random trips                                                                                                |       |             |         |
|                      |                                                                                                    |       |             |         |
|                      | ALL                                                                                                    |       |             |         |
|                      | YOUR AIRCRAFT LICENCES                                                                                      |       |             |         |
| ₹<br>FLIGHT          |                                                                                                    |       |             |         |
| 17 SHOP              | 8734<br>8734                                                                                                |       |             |         |
| ຊີຊີ COMMUNITY       | <ul> <li>✓ B736</li> </ul>                                                                                  |       |             |         |
| REPORTS              | ✓ 8737<br>✓ 8738                                                                                            |       |             |         |
|                      | <ul> <li>✓ 8739</li> <li>✓ 838M</li> </ul>                                                                  |       |             |         |
| ည်း settings         | <u>✓ 839M</u>                                                                                               |       |             |         |
| HELP                 |                                                                                                    |       |             |         |
| G LOGOUT             | GENERATE                                                                                                    |       |             |         |
|                      |                                                                                                    |       |             |         |
| <u>V 2.0.2.101 B</u> | SERVER : EU 🕼 SERVER CONNECTION STATUS : OK 😵 FUGHT SIMULATOR DISCONNECTED 😵 FUGHT STAGE: FUGHT NOT STARTED | ÷ 202 | 2-04-21 19: | 52:45 Z |

By clicking the "GENERATE" button, the list of flights will be generated:

|                                    |                                                                    | Flight  | Callsign | Departure airport                                                              | Arrival airport                                                                | Departure<br>time | Arrival<br>time | Distance(NM) | Aircraf | H |
|------------------------------------|--------------------------------------------------------------------|---------|----------|--------------------------------------------------------------------------------|--------------------------------------------------------------------------------|-------------------|-----------------|--------------|---------|---|
| <b>sim</b><br>bit world            | short-haul     medium-haul                                         | ROTI    | ROT001   | LROP<br>Bucharest Henri Coanda<br>International Airport, Bucharest,<br>Romania | EPWA<br>Warsaw Chopin Airport, Warsaw,<br>Poland                               | 05:59:00          | 07:28:00        | 499          | B737    |   |
| ) f 0 🔅 Þ                          | SCHEDULE TYPE                                                      | ROT2    | ROT002   | EPWA<br>Warsaw Chopin Airport, Warsaw,<br>Poland                               | LROP<br>Bucharest Henri Coanda<br>International Airport, Bucharest,<br>Romania | 16:28:00          | 17:54:00        | 499          | B737    |   |
| <b>DASHBOARD</b>                   | <ul> <li>random trips</li> <li>random continued trips</li> </ul>   | ROT363  | ROT363L  | LROP<br>Bucharest Henri Coanda<br>International Airport, Bucharest,<br>Romania | EHAM<br>Amsterdam Schiphol Airport,<br>Amsterdam, Netherlands                  | 14:50:00          | 17:55:00        | 965          | A318    |   |
|                                    | YOUR AIRCRAFT LICENCES                                             | ROT364  | ROT364J  | EHAM<br>Amsterdam Schiphol Airport,<br>Amsterdam, Netherlands                  | LROP<br>Bucharest Henri Coanda<br>International Airport, Bucharest,<br>Romania | 19:00:00          | 21:45:00        | 965          | A318    |   |
| FLIGHT                             | <ul> <li>✓ B732</li> <li>■ B733</li> <li>■ B734</li> </ul>         | ROT311  | ROT311V  | LROP<br>Bucharest Henri Coanda<br>International Airport, Bucharest,<br>Romania | EDDM<br>Munich Airport, Munich, Germany                                        | 14:55:00          | 17:05:00        | 634          | B737    |   |
| 7 SHOP<br>& COMMUNITY<br>M REPORTS | <ul> <li>B735</li> <li>B736</li> <li>B737</li> <li>B739</li> </ul> | ROT316  | ROT316   | EDDM<br>Munich Airport, Munich, Germany                                        | LROP<br>Bucharest Henri Coanda<br>International Airport, Bucharest,<br>Romania | 09:25:00          | 11:25:00        | 634          | A318    |   |
|                                    | <ul> <li>▶738</li> <li>▶739</li> <li>▶38M</li> <li>▶39M</li> </ul> | ROT403  | ROT403P  | LROP<br>Bucharest Henri Coanda<br>International Airport, Bucharest,<br>Romania | URF<br>Rome Leonardo da Vinci<br>Fiumicino Airport, Rome, Italy                | 10:50:00          | 13:00:00        | 629          | A318    |   |
| 3 SETTINGS<br>) HELP               |                                                                    | ROT3678 | ROT3678  | URF<br>Rome Leonardo da Vinci<br>Fiumicino Airport, Rome, Italy                | LEBL<br>Barcelona El Prat Airport,<br>Barcelona, Spain                         | 13:44:00          | 14:56:00        | 459          | A318    |   |
|                                    | REGENERATE                                                         | ROT3679 | ROT3679  | LEBL<br>Barcelona El Prat Airport,<br>Barcelona, Spain                         | LROP<br>Bucharest Henri Coanda<br>International Airport, Bucharest,<br>Romania | 15:51:00          | 18:42:00        | 1072         | A318    |   |

You may analyze the given flights schedule and going further, you have 2 options:

"**REGENERATE**"- by clicking this button, the application will generate a new schedule. "**ACCEPT SCHEDULE**"- by clicking this button, the schedule will be saved:

|                        | SCHEDU  | LE       |                                                                             |                                                                             |                   |          |              |         |
|------------------------|---------|----------|-----------------------------------------------------------------------------|-----------------------------------------------------------------------------|-------------------|----------|--------------|---------|
|                        | Flight  | Callsign | Departure airport                                                           | Arrival airport                                                             | Departure<br>time | Arrival  | Distance(NM) | Aircraf |
| <b>sim</b><br>t world  | ROTI    | ROTOD1   | LROP<br>Bucharest Henri Coanda International Airport,<br>Bucharest. Romania | EPWA<br>Warsaw Chopin Airport, Warsaw, Poland                               | 05:59:00          | 07:28:00 | 499          | B737    |
| r<br>a<br>c            | ROT2    | ROT002   | EPWA<br>Warsaw Chopin Airport, Warsaw, Poland                               | LROP<br>Bucharest Henri Coanda International Airport,<br>Bucharest, Romania | 16:28:00          | 17:54:00 | 499          | 8737    |
| HOQUE                  | ROT363  | ROT363L  | LROP<br>Bucharest Henri Coanda International Airport,<br>Bucharest, Romania | EHAM<br>Amslerdam Schiphol Airport, Amslerdam, Netherlands                  | 14:50:00          | 17:55:00 | 965          | A318    |
| DASHBOARD              | ROT364  | ROT364J  | EHAM<br>Amsterdam Schiphol Airport, Amsterdam, Netherlands                  | LROP<br>Bucharest Henri Coanda International Airport,<br>Bucharest, Romania | 19:00:00          | 21:45:00 | 965          | A318    |
| JOB MARKET<br>SCHEDULE | ROT311  | ROT311V  | LROP<br>Bucharest Henri Coanda International Airport,<br>Bucharest, Romania | EDDM<br>Munich Airport, Munich, Germany                                     | 14:55:00          | 17:05:00 | 634          | 8737    |
| logbook<br>Flight      | ROT316  | ROT316   | EDDM<br>Munich Airport, Munich, Germany                                     | LROP<br>Bucharest Henri Coanda International Airport,<br>Bucharest, Romania | 09:25:00          | 11:25:00 | 634          | A318    |
| SHOP                   | ROT403  | ROT403P  | LROP<br>Bucharest Henri Coanda International Airport,<br>Bucharest, Romania | URF<br>Rome Leonardo da Vinci Fiumicino Airport, Rome, Italy                | 10:50:00          | 13:00:00 | 629          | A318    |
| COMMUNITY              | ROT3678 | ROT3678  | URF<br>Rome Leonardo da Vinci Fiumicino Airport, Rome, Italy                | LEBL<br>Barcelona El Prat Airport, Barcelona, Spain                         | 13:44:00          | 14:56:00 | 459          | A318    |
| REPORTS                | ROT3679 | ROT3679  | LEBL<br>Barcelona El Prat Airport, Barcelona, Spain                         | LROP<br>Bucharest Henri Coanda International Airport,<br>Bucharest, Romania | 15:51:00          | 18:42:00 | 1072         | A318    |
| SETTINGS               | ROT3678 | ROT3678  | LROP<br>Bucharest Henri Coanda International Airport,<br>Bucharest, Romania | URF<br>Rome Leonardo da Vinci Fiumicino Airport, Rome, Italy                | 11:13:00          | 12:54:00 | 629          | A318    |
| HELP                   |         |          |                                                                             |                                                                             |                   |          |              |         |
| LOGOUT                 |         |          |                                                                             |                                                                             |                   |          |              |         |
|                        | ିଲ sk   |          | /14]                                                                        |                                                                             |                   |          |              |         |
|                        | 1       |          |                                                                             |                                                                             |                   |          |              |         |

By clicking the "**PRINT SCHEDULE**" button, you can print your report to a PDF or send it to your physical printer if so desired.

| SCHEDULE      |            |                                                                             |                                                                             |                |              |               | - 0     |    |
|---------------|------------|-----------------------------------------------------------------------------|-----------------------------------------------------------------------------|----------------|--------------|---------------|---------|----|
| 4 1 of        | 1 ▶ )    + | 8 🚱 🎼 🗐 💷 🔍 +   100%                                                        | ▼ Find   Next                                                               |                |              |               |         |    |
|               |            |                                                                             | SCHEDULE<br>Pilot name: Ovidiu Ocnaru                                       |                |              |               |         |    |
| Flight number | Callsign   | Departure airport                                                           | Arrival airport                                                             | Departure time | Arrival time | Distance (NM) | Aircraf | ft |
| ROT1          | ROT001     | LROP<br>Bucharest Henri Coanda International<br>Airport, Bucharest, Romania | EPWA<br>Warsaw Chopin Airport, Warsaw,<br>Poland                            | 05:59:00       | 07:28:00     | 499           | 873     | 7  |
| ROT2          | ROT002     | EPWA<br>Warsaw Chopin Airport, Warsaw,<br>Poland                            | LROP<br>Bucharest Henri Coanda International<br>Airport, Bucharest, Romania | 16:28:00       | 17:54:00     | 499           | 873     | 7  |
| ROT363        | ROT363L    | LROP<br>Bucharest Henri Coanda International<br>Airport, Bucharest, Romania | EHAM<br>Amsterdam Schiphol Airport,<br>Amsterdam, Netherlands               | 14:50:00       | 17:55:00     | 965           | A31     | 8  |
| ROT364        | ROT364J    | EHAM<br>Amsterdam Schiphol Airport,<br>Amsterdam, Netherlands               | LROP<br>Bucharest Henri Coanda International<br>Airport, Bucharest, Romania | 19:00:00       | 21:45:00     | 965           | A31     | 8  |
| ROT311        | ROT311V    | LROP<br>Bucharest Henri Coanda International<br>Airport, Bucharest, Romania | EDDM<br>Munich Airport, Munich, Germany                                     | 14:55:00       | 17:05:00     | 634           | 873     | 7  |
| ROT316        | ROT316     | EDDM<br>Munich Airport, Munich, Germany                                     | LROP<br>Bucharest Henri Coanda International<br>Airport, Bucharest, Romania | 09:25:00       | 11:25:00     | 634           | A31     | 8  |
| ROT403        | ROT403P    | LROP<br>Bucharest Henri Coanda International<br>Airport, Bucharest, Romania | LIRF<br>Rome Leonardo da Vinci Fiumicino<br>Airport, Rome, Italy            | 10:50:00       | 13:00:00     | 629           | A31     | 8  |
| ROT3678       | ROT3678    | LIRF<br>Rome Leonardo da Vinci Fiumicino<br>Airport, Rome, Italy            | LEBL<br>Barcelona El Prat Airport, Barcelona,<br>Spain                      | 13:44:00       | 14:56:00     | 459           | A31     | 8  |
| POT3679       | 0072670    | 1501                                                                        | LBOR                                                                        | 15-51-00       | 18:42:00     | 1072          | 421     |    |

To **skip** a flight from your schedule you can use the "**SKIP FLIGHT**" button from the lower left corner. You have a limit of **5 free skip** flights per month. If you have used them all 5, you will have to purchase the next flight skips from the shop page. The buying items tutorial will be covered in a later chapter of this manual.

# 5.6. LOGBOOK PAGE

After submitting flights, the logbook page will display details regarding the flights that you have completed.

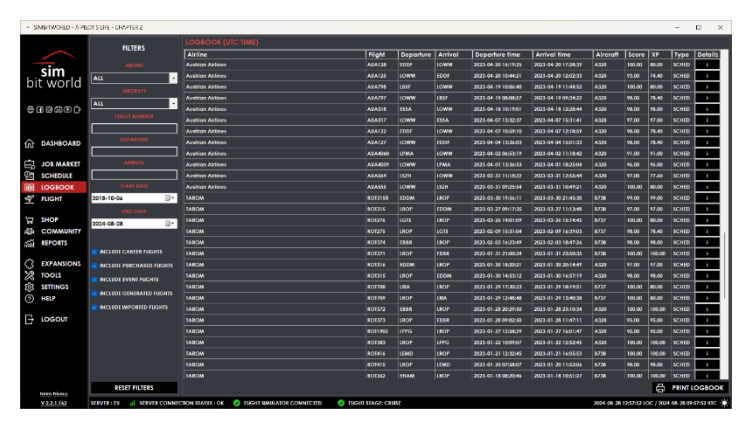

On the left side of the page, you may notice multiple filters that can be set for airline, aircraft, flight number, departure, arrival, start date and end date. Also, below the filters, there are 5 checkboxes which give you the option to include career flights only and/or purchased flights and/or event and/or generated and/or imported flights from APL V1. Under the checkboxes is also a "RESET FILTERS" button.

In the logbook page, for each completed flight you can see the obtained score and XP (except for the imported flights). By clicking on "PRINT LOGBOOK" button you can print your report to a PDF or send it to your physical printer if so desired.

|                             |                  |                  |                  |           |                 | LO<br>Pilot nam        | GBOOK<br>e: Ovidiu Ocn | aru               |               |          |                         |                     |         |                                |                  |
|-----------------------------|------------------|------------------|------------------|-----------|-----------------|------------------------|------------------------|-------------------|---------------|----------|-------------------------|---------------------|---------|--------------------------------|------------------|
| FILTERS:                    | Airlines:<br>ALL |                  | Aircraft:<br>ALL |           | Flight r<br>ALL | numbers:               | Departure airpo<br>ALL | orts: Arri<br>ALL | ival airports | :        | From date<br>2018-10-06 | / time:<br>00:00:00 | U<br>20 | ntil date / t<br>022-04-27 23: | me:<br>39:59     |
| Airline                     |                  | Flight<br>number | Callsign         | Departure | Arrival         | Departure time         | Arrival time           | Block time        | Flight time   | Aircraft | Simulator               | Score               | ХР      | Landing<br>rate                | Landing<br>force |
| TAROM                       |                  | ROT7301          | ROT7301          | LROP      | ЕНВК            | 2022-04-19<br>09:39:53 | 2022-04-19<br>12:15:46 | 02:35:51          | 02:23:41      | B738     | P3D V5.3                | 94.00               | 94.47   | -328.00                        | 1.93             |
| TAROM                       |                  | ROT7314          | ROT7314          | EDDM      | LROP            | 2022-04-14<br>18:20:52 | 2022-04-14<br>20:10:57 | 01:50:03          | 01:39:12      | B738     | P3D V5.3                | 97.00               | 97.24   | -123.00                        | 1.80             |
| TAROM                       |                  | ROT7313          | ROT7313          | LROP      | EDDM            | 2022-04-14<br>15:48:15 | 2022-04-14<br>17:50:17 | 02:02:02          | 01:46:51      | B738     | P3D V5.3                | 90.00               | 90.23   | -522.00                        | 2.60             |
| TAROM                       |                  | ROT342           | ROT342           | LOWW      | LROP            | 2022-04-14<br>10:14:43 | 2022-04-14<br>11:44:06 | 01:29:23          | 01:18:47      | A320     | P3D V5.3                | 97.00               | 101.85  | -157.00                        | 1.64             |
| TAROM                       |                  | ROT341           | ROT341G          | LROP      | LOWW            | 2022-04-12<br>17:54:07 | 2022-04-12<br>19:37:31 | 01:41:55          | 01:28:39      | A320     | P3D V5.3                | 93.00               | 74.40   | -205.00                        | 1.53             |
| TAROM                       |                  | ROT7314          | ROT7314          | EDDM      | LROP            | 2022-04-12<br>05:46:25 | 2022-04-12<br>07:31:16 | 01:44:29          | 01:33:03      | B738     | P3D V5.3                | 85.00               | 85.00   | -337.00                        | 2.33             |
| TAROM                       |                  | ROT7313          | ROT7313          | LROP      | EDDM            | 2022-04-09<br>17:20:35 | 2022-04-09<br>19:32:56 | 02:12:20          | 01:57:26      | B738     | P3D V5.3                | 98.00               | 98.00   | -32.00                         | 1.21             |
| Swiss Internationa<br>Lines | al Air           | SWR1326          |                  | LSZH      | UUDD            | 2020-12-12<br>13:57:59 | 2020-12-12<br>17:34:53 |                   | 03:36:54      | A320     |                         |                     |         | -245.00                        |                  |
| Austrian Airlines           |                  | AUA58BT          |                  | LIMC      | LOWW            | 2020-04-23<br>10:00:55 | 2020-04-23<br>11:45:49 |                   | 01:44:54      | A320     |                         |                     |         | -53.00                         |                  |
| Austrian Airlines           |                  | AUA51BG          |                  | LOWW      | LIMC            | 2020-04-19<br>13:07:43 | 2020-04-19             |                   | 01:52:35      | A320     |                         |                     |         | -183.00                        |                  |

If you wish to see more info regarding a completed flight from your logbook, click on the **Details info** button 🛄 and a new window will open generating a flight report with the level of details like in the screenshot below:

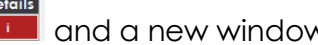

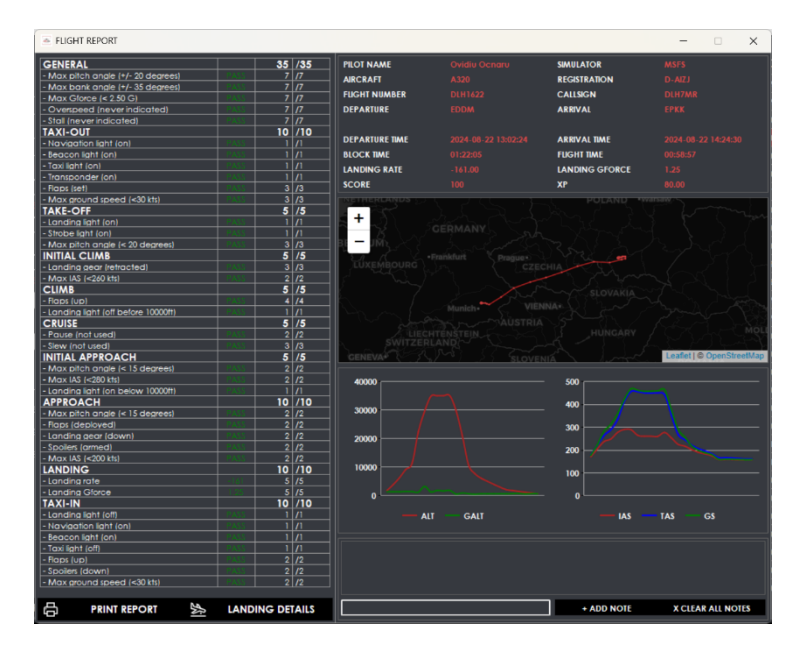

The logic behind the flight score and XP was explained in the **Game Mechanics** chapter of this manual.

On the **FLIGHT REPORT** page, you can also write a short note for an important flight or event let's say.

By clicking on "**PRINT REPORT**" button you can print your report to a PDF or send it to your physical printer if so desired.

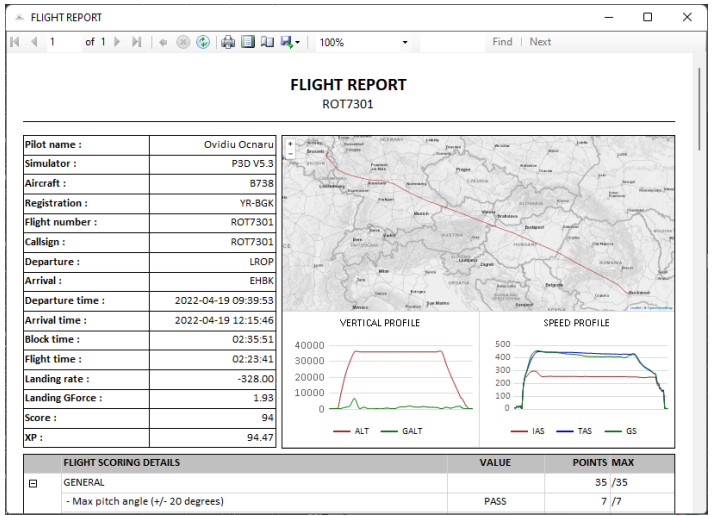

# 5.7. FLIGHT PAGE

The flight page shows **details regarding the next flight that is scheduled for you**, and once a flight has been started, **details for the current ongoing flight**. Also, you will have access to your most recent Simbrief OFP by clicking the button on the lower right corner of the map provided that you have your Simbrief alias set on your settings page.

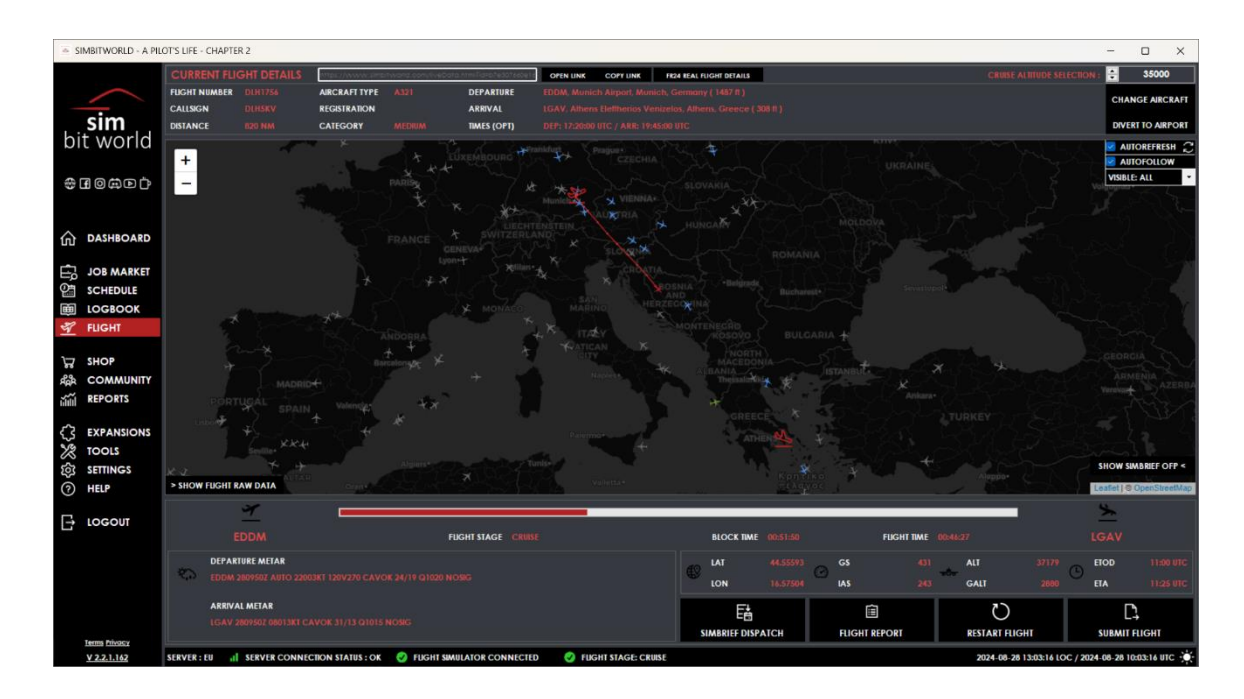

In the upper section of this page, you have the current flight details such as: flight number, callsign, aircraft type, registration, departure and arrival airports.

| CURRENT FLI   | GHT DETAILS |               |           | CRUISE ALTITUTE SELECTION : | -     | 37000         |
|---------------|-------------|---------------|-----------|-----------------------------|-------|---------------|
| FLIGHT NUMBER |             | AIRCRAFT TYPE | DEPARTURE |                             | CHAN  | IGE AIRCRAFT  |
| CALLSIGN      |             | REGISTRATION  | ARRIVAL   |                             | DIVER | RT TO AIRPORT |

One important aspect here is that if you have a **different cruise altitude than the default one**, you must **manually** input the altitude in the field from the right corner.

| CHANGE AIRCRAFT      | -       |          |
|----------------------|---------|----------|
|                      |         |          |
| LOADED IN SIMULATOR: |         |          |
|                      |         |          |
| License              | Variant | Select   |
| BOEING 757 FAMILY    | B752    | ✓        |
| BOEING 757 FAMILY    | B753    | ✓        |
| AIRBUS 320 FAMILY    | A318    | ✓        |
| AIRBUS 320 FAMILY    | A319    | ✓        |
| AIRBUS 320 FAMILY    | A320    | ✓        |
| AIRBUS 320 FAMILY    | A321    | ✓        |
| AIRBUS 320 FAMILY    | A20N    | ✓        |
| AIRBUS 320 FAMILY    | A21N    | <b>√</b> |
|                      |         |          |
|                      |         |          |
|                      |         |          |
|                      |         |          |
|                      |         |          |
|                      |         |          |
|                      |         |          |
|                      |         |          |
|                      |         |          |
|                      |         |          |

To change the aircraft for the flight, you have to press the "CHANGE AIRCRAFT" button, which will open the selection window presented above. Here you can change the default aircraft for the flight with the one loaded in simulator or other available from the list (your purchased licenses).

To start a flight, there are some conditions that need to be met, some of which are:

- you must be connected to the flight simulator.
- you must be at the correct departure airport.
- you must have the engines off
- you must be stationary (ground speed = 0)
- you must be on ground
- you must have the landing gear down

Once these conditions are met, the flight will start **automatically**.

After the flight has been started you have the **option to divert** to an airport of choice for whether, failure or emergency reasons. **Note** that the diverted flight has a lower XP gain than the normal scheduled ones. In the middle section of the flight page, you can see **the live map** for the current flight:

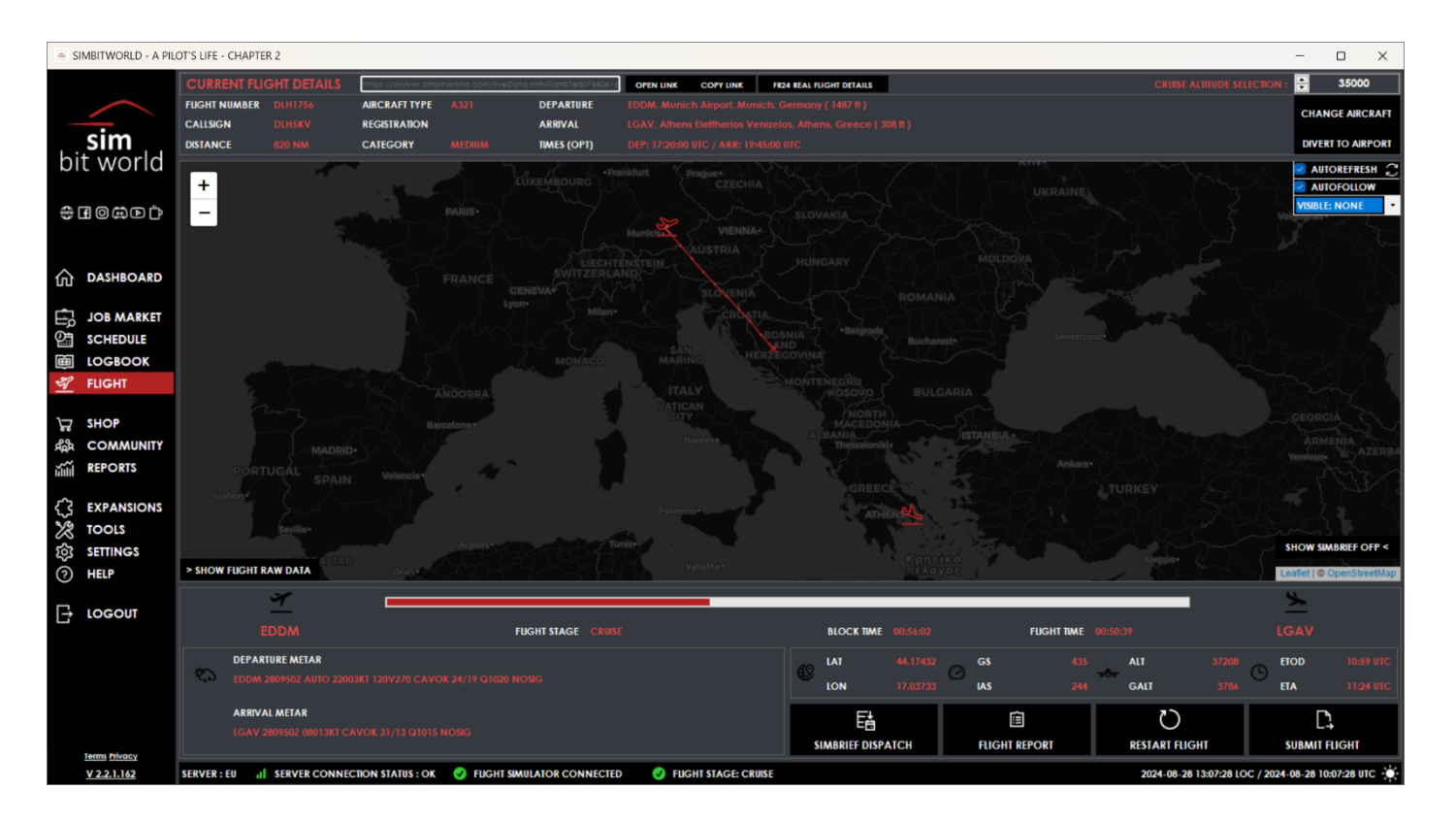

Also, you can zoom in/zoom out the map.

Another feature of the application is the **auto-refresh checkbox**. If this is ticked, the software will automatically refresh the map every second. If you want to **manually refresh** the map, uncheck the auto-refresh and click on the arrows symbol button when needed. Also feel free to try the **auto-follow** option that pans the map around your flight and play with the **visibility options** for all pilots, friends, airline, none or VATSIM live flights.

Also, in the middle section of the page, you can see the **progress bar** of the flight from departure to arrival point, along with data regarding **flight stage**, **block time and flight time**.

In the lower section of the page, we have data for latitude, longitude, departure and arrival METAR, ground speed, indicated air speed, altitude, ground altitude, estimated time of arrival in UTC.

In the right corner are 4 buttons available:

- **SIMBRIEF DISPATCH** gives the possibility for you to generate the flight plan via the SimBrief dispatcher. Just click on this button and the application will open a new browser window on the dispatch screen, with all the info already added for your current flight.
- **RESTART FLIGHT** offers the option to cancel the flight (restart it)
- **SUBMIT FLIGHT** once landed at the arrival airport, you can simply hit this button. Be aware that your flight can not be submitted if you didn't reach the post flight stage. Also, there is the possibility of auto-submitting the flight from the settings page.
- FLIGHT REPORT opens the flight report window presented below.

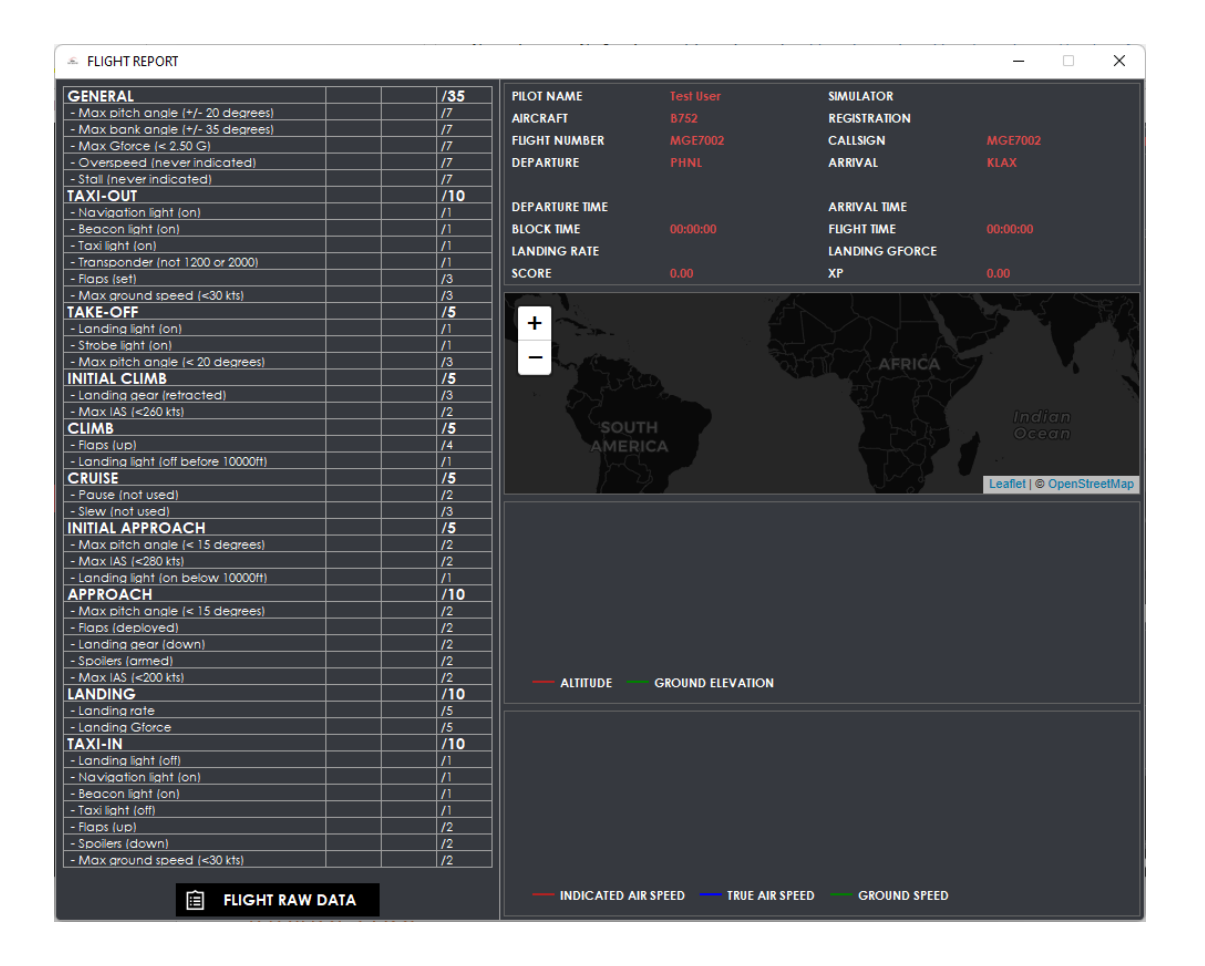

**IMPORTANT!** Flight page will not be accessible until you have generated a schedule on the Schedule page.

### 5.8. SHOP PAGE

| SHOP ITEMS                                                  | CATEGORY                                                                                                    | ALL                                                                                                    | •                                                                                                    | OWNED ALL                                                                                                    | •                                                                                                    | BANK ACCOUNT                                                                                                    |                                                                                                    | 5000.00 \$                                                                                                    |
|-------------------------------------------------------------|----------------------------------------------------------------------------------------------------|----------------------------------------------------------------------------------------------------|----------------------------------------------------------------------------------------------------|----------------------------------------------------------------------------------------------------|----------------------------------------------------------------------------------------------------|----------------------------------------------------------------------------------------------------|----------------------------------------------------------------------------------------------------|----------------------------------------------------------------------------------------------------|
| Item name                                                   |                                                                                                    | Category                                                                                                    | Bonus                                                                                                    | Price                                                                                                    | Owned                                                                                                    |                                                                                                    |                                                                                                    |                                                                                                    |
| Financial education                                         |                                                                                                    | INVESTMENT                                                                                                    | + 0.50 % \$                                                                                                    | 5000.00 \$                                                                                                    | NO                                                                                                    | Item name                                                                                                    |                                                                                                    | Price                                                                                                    |
| Bank deposit                                                |                                                                                                    | INVESTMENT                                                                                                    | + 1.00 % \$                                                                                                    | 10000.00 \$                                                                                                    | NO                                                                                                    |                                                                                                    |                                                                                                    |                                                                                                    |
| Bonds                                                       |                                                                                                    | INVESTMENT                                                                                                    | + 3.00 % \$                                                                                                    | 30000.00 \$                                                                                                    | NO                                                                                                    |                                                                                                    |                                                                                                    |                                                                                                    |
| Mutual funds                                                |                                                                                                    | INVESTMENT                                                                                                    | + 5.00 % \$                                                                                                    | 50000.00 \$                                                                                                    | NO                                                                                                    |                                                                                                    |                                                                                                    |                                                                                                    |
| Stocks                                                      |                                                                                                    | INVESTMENT                                                                                                    | + 10.00 % \$                                                                                                    | 100000.00 \$                                                                                                    | NO                                                                                                    |                                                                                                    |                                                                                                    |                                                                                                    |
| Real estate                                                 |                                                                                                    | INVESTMENT                                                                                                    | + 15.00 % \$                                                                                                    | 150000.00 \$                                                                                                    | NO                                                                                                    |                                                                                                    |                                                                                                    |                                                                                                    |
| Crypto market                                               |                                                                                                    | INVESTMENT                                                                                                    | + 20.00 % \$                                                                                                    | 200000.00 \$                                                                                                    | NO                                                                                                    |                                                                                                    |                                                                                                    |                                                                                                    |
| Commercial spaces                                           |                                                                                                    | INVESTMENT                                                                                                    | + 30.00 % \$                                                                                                    | 300000.00 \$                                                                                                    | NO                                                                                                    |                                                                                                    |                                                                                                    |                                                                                                    |
| Entrepreneurial endeavors                                   |                                                                                                    | INVESTMENT                                                                                                    | + 40.00 % \$                                                                                                    | 400000.00 \$                                                                                                    | NO                                                                                                    |                                                                                                    |                                                                                                    |                                                                                                    |
| Tourism establishments                                      |                                                                                                    | INVESTMENT                                                                                                    | + 50.00 % \$                                                                                                    | 500000.00 \$                                                                                                    | NO                                                                                                    |                                                                                                    |                                                                                                    |                                                                                                    |
| Training - Situational awareness                            |                                                                                                    | EDUCATION                                                                                                    | + 0.25 % XP                                                                                                    | 2500.00 \$                                                                                                    | NO                                                                                                    |                                                                                                    |                                                                                                    |                                                                                                    |
| Training - Leadership and teamwork                          |                                                                                                    | EDUCATION                                                                                                    | + 0.25 % XP                                                                                                    | 2500.00 \$                                                                                                    | NO                                                                                                    |                                                                                                    |                                                                                                    |                                                                                                    |
| Training - Effective communication                          |                                                                                                    | EDUCATION                                                                                                    | + 0.50 % XP                                                                                                    | 5000.00 \$                                                                                                    | NO                                                                                                    |                                                                                                    |                                                                                                    |                                                                                                    |
| Training - Workload management                              |                                                                                                    | EDUCATION                                                                                                    | + 1.00 % XP                                                                                                    | 10000.00 \$                                                                                                    | NO                                                                                                    |                                                                                                    |                                                                                                    |                                                                                                    |
| Training - Problem solving and Decision making              |                                                                                                    | EDUCATION                                                                                                    | + 1.00 % XP                                                                                                    | 10000.00 \$                                                                                                    | NO                                                                                                    |                                                                                                    |                                                                                                    |                                                                                                    |
| Training - Aircraft management, automation                  |                                                                                                    | EDUCATION                                                                                                    | + 2.00 % XP                                                                                                    | 20000.00 \$                                                                                                    | NO                                                                                                    |                                                                                                    |                                                                                                    |                                                                                                    |
| Training - Aircraft management, manual control - part I     |                                                                                                    | EDUCATION                                                                                                    | + 2.00 % XP                                                                                                    | 20000.00 \$                                                                                                    | NO                                                                                                    |                                                                                                    |                                                                                                    |                                                                                                    |
| Training - Aircraft management, manual control - part I     |                                                                                                    | EDUCATION                                                                                                    | + 2.00 % XP                                                                                                    | 20000.00 \$                                                                                                    | NO                                                                                                    | TOTAL PRICE                                                                                                    |                                                                                                    | 0.00                                                                                                    |
| Training - Knowledge and application of procedures - part I |                                                                                                    | EDUCATION                                                                                                    | + 3.00 % XP                                                                                                    | 30000.00 \$                                                                                                    | NO                                                                                                    |                                                                                                    |                                                                                                    |                                                                                                    |
| Training - Knowledge and application of procedures - part I |                                                                                                    | EDUCATION                                                                                                    | + 3.00 % XP                                                                                                    | 30000.00 \$                                                                                                    | NO                                                                                                    | CLEAR CART                                                                                                    | P ·                                                                                                    | CHECK OUT                                                                                                    |
|                                                             |                                                                                                    |                                                                                                    |                                                                                                    |                                                                                                    |                                                                                                    | OTHER ITEMS                                                                                                    |                                                                                                    |                                                                                                    |
| Training - Aircraft management, automation                  |                                                                                                    |                                                                                                    |                                                                                                    |                                                                                                    |                                                                                                    |                                                                                                    |                                                                                                    |                                                                                                    |
|                                                             |                                                                                                    |                                                                                                    |                                                                                                    |                                                                                                    |                                                                                                    |                                                                                                    | Eg                                                                                                    |                                                                                                    |
| culegory . EDUCATION                                        |                                                                                                    |                                                                                                    |                                                                                                    |                                                                                                    |                                                                                                    | AIRCRAF                                                                                                    | T LICENC                                                                                                    | ES                                                                                                    |
| Details : Controls the aircraft flight p                    | ath through au                                                                                                    | utomation, inclu                                                                                                    | ding appropria                                                                                                    | le use of flight manag                                                                                                    | gement                                                                                                    | 5                                                                                                    | 2                                                                                                    |                                                                                                    |
| system(s) and guidance.                                     |                                                                                                    |                                                                                                    |                                                                                                    |                                                                                                    |                                                                                                    | FUCH                                                                                                    |                                                                                                    |                                                                                                    |
| Bonus: + 2.00 % XP                                          |                                                                                                    |                                                                                                    |                                                                                                    |                                                                                                    |                                                                                                    | FLIGH                                                                                                    | n skir s                                                                                                    |                                                                                                    |
|                                                             |                                                                                                    |                                                                                                    |                                                                                                    |                                                                                                    |                                                                                                    |                                                                                                    | 89                                                                                                    |                                                                                                    |
| Price : 20000.00 \$                                         |                                                                                                    |                                                                                                    |                                                                                                    | ADI چړ                                                                                                    | D TO CART                                                                                                    | FLIGHT                                                                                                    | TICKETS                                                                                                    |                                                                                                    |
|                                                             | SHOP ITEMS Item name Financial education Bank depoil Bank depoil B | SHOP ITEMS         CATEGORY           Item name         Financial education         Band         Financial education         Band         Financial education         Band         Financial education         Band         Financial education         Band         Financial education         Band         Financial education         Band         Financial education         Financial education         Financial educatiducation         Financial education <td>SHOP ITEMS         CALTCONT         ALL           Item name         Calegory         Calegory         Calegory         Provide State         Provide State</td> <td>SHOP ITEMS         CATEGORY         ALL         •           Item name         Category         Bonus           Financial education         NVESTMENT         • 0.69 % S           Band depoil         NVESTMENT         • 0.09 % S           Band depoil         NVESTMENT         • 0.09 % S           Bands         NVESTMENT         • 0.09 % S           Bands         NVESTMENT         • 0.00 % S           Mubal funds         NVESTMENT         • 0.00 % S           Stocks         NVESTMENT         • 0.00 % S           Commercial spaces         NVESTMENT         • 0.00 % S           Interpretending endeevors         NVESTMENT         • 0.00 % S           Toring - studiendeevors         NVESTMENT         • 0.00 % S           Taring - studiendeevors         NVESTMENT         • 0.00 % S           Training - isotherwischip and teamwork         EDUCAIDON         • 0.25 % XP           Training - Marcial management, automation         EDUCAIDON         • 0.26 % XP           Training - Arcraft management, automatic control - part I         EDUCAIDON         • 2.00 % XP           Training - Arcraft management, automatic ontrol - part I         EDUCAIDON         • 2.00 % XP           Training - Arcraft management, automation         EDUCAIDON         &lt;</td> <td>SHOP ITEMS         CALLORY         ALL         OWNED         ALL           Item name         Category         Bonus         Price           Financial education         NVESIMENT         4.5.0% %         5000.05           Band depoil         NVESIMENT         4.0.0% %         10000.00 %           Band depoil         NVESIMENT         4.0.0% %         5000.00 %           Band depoil         NVESIMENT         4.0.0% %         5000.00 %           Band depoil         NVESIMENT         4.0.0% %         50000.00 %           Stocks         NVESIMENT         4.0.0% %         50000.00 %           Real estate         INVESIMENT         4.0.00 % %         200000.00 %           Corpsto market         INVESIMENT         4.0.00 % %         200000.00 %           Corpsto market         INVESIMENT         4.0.00 % \$         200000.00 %           Corpsto market         INVESIMENT         4.0.00 % \$         200000.00 %           Intergreneutical indeascore         INVESIMENT         4.0.00 % \$         20000.00 %           Toring - statutional owareness         EDUCANON         4.0.25 % XP         22000.00 %           Toring - Statutional owareness         EDUCANON         4.0.06 % XP         200000.00 %           Torin</td> <td>SHOP ITEMS       CATCORY       ALL       Image: Control of the second second</td> <td>SHOP ITEMS       CALEGORY       ALL       OWNED       ALL       DAIL       DAIL       DAIL       DAIL       DAIL       DAIL       DAIL       DAIL       DOWNED         Item name       Calegory       Bonus       Price       Owned       Not       Not       Status       Not       Status       Not       Status       Not       Status       Not       Status       Not       Not</td> <td>SHOP ITEMS       CARCOUNT       ALL       OWNED       ALL       OWNED       ALL       OWNED         Item name       Category       Bonus       Price       Owned       YOUR CART         financial education       NVYSIMENI       +.0.0% %       S00000.05       NO         Band depoil       NVYSIMENI       +.0.0% %       S00000.05       NO         Band depoil       NVYSIMENI       +.0.0% %       S00000.05       NO         Band depoil       NVYSIMENI       +.0.0% %       S00000.05       NO         Stocks       NVYSIMENI       +.0.0% %       S00000.05       NO         Stocks       NVYSIMENI       +.0.0% %       S00000.05       NO         Corpole narket       NVYSIMENI       +.0.0% %       S00000.05       NO         Corpole narket       NVYSIMENI       +.0.0% %       S00000.05       NO         Training - Studional owareness       EDUCATION       +.0.2% %/R       20000.00 %       NO         Training - Actord management, avonalization       EDUCATION       +.0.2% %/R       20000.00 %       NO         Training - Actord management, avonalization       EDUCATION       +.0.2% %/R       20000.00 %       NO         Training - Actord management, avonalizacordo + part 1<!--</td--></td> | SHOP ITEMS         CALTCONT         ALL           Item name         Calegory         Calegory         Calegory         Provide State         Provide State | SHOP ITEMS         CATEGORY         ALL         •           Item name         Category         Bonus           Financial education         NVESTMENT         • 0.69 % S           Band depoil         NVESTMENT         • 0.09 % S           Band depoil         NVESTMENT         • 0.09 % S           Bands         NVESTMENT         • 0.09 % S           Bands         NVESTMENT         • 0.00 % S           Mubal funds         NVESTMENT         • 0.00 % S           Stocks         NVESTMENT         • 0.00 % S           Commercial spaces         NVESTMENT         • 0.00 % S           Interpretending endeevors         NVESTMENT         • 0.00 % S           Toring - studiendeevors         NVESTMENT         • 0.00 % S           Taring - studiendeevors         NVESTMENT         • 0.00 % S           Training - isotherwischip and teamwork         EDUCAIDON         • 0.25 % XP           Training - Marcial management, automation         EDUCAIDON         • 0.26 % XP           Training - Arcraft management, automatic control - part I         EDUCAIDON         • 2.00 % XP           Training - Arcraft management, automatic ontrol - part I         EDUCAIDON         • 2.00 % XP           Training - Arcraft management, automation         EDUCAIDON         < | SHOP ITEMS         CALLORY         ALL         OWNED         ALL           Item name         Category         Bonus         Price           Financial education         NVESIMENT         4.5.0% %         5000.05           Band depoil         NVESIMENT         4.0.0% %         10000.00 %           Band depoil         NVESIMENT         4.0.0% %         5000.00 %           Band depoil         NVESIMENT         4.0.0% %         5000.00 %           Band depoil         NVESIMENT         4.0.0% %         50000.00 %           Stocks         NVESIMENT         4.0.0% %         50000.00 %           Real estate         INVESIMENT         4.0.00 % %         200000.00 %           Corpsto market         INVESIMENT         4.0.00 % %         200000.00 %           Corpsto market         INVESIMENT         4.0.00 % \$         200000.00 %           Corpsto market         INVESIMENT         4.0.00 % \$         200000.00 %           Intergreneutical indeascore         INVESIMENT         4.0.00 % \$         20000.00 %           Toring - statutional owareness         EDUCANON         4.0.25 % XP         22000.00 %           Toring - Statutional owareness         EDUCANON         4.0.06 % XP         200000.00 %           Torin | SHOP ITEMS       CATCORY       ALL       Image: Control of the second second | SHOP ITEMS       CALEGORY       ALL       OWNED       ALL       DAIL       DAIL       DAIL       DAIL       DAIL       DAIL       DAIL       DAIL       DOWNED         Item name       Calegory       Bonus       Price       Owned       Not       Not       Status       Not       Status       Not       Status       Not       Status       Not       Status       Not       Not | SHOP ITEMS       CARCOUNT       ALL       OWNED       ALL       OWNED       ALL       OWNED         Item name       Category       Bonus       Price       Owned       YOUR CART         financial education       NVYSIMENI       +.0.0% %       S00000.05       NO         Band depoil       NVYSIMENI       +.0.0% %       S00000.05       NO         Band depoil       NVYSIMENI       +.0.0% %       S00000.05       NO         Band depoil       NVYSIMENI       +.0.0% %       S00000.05       NO         Stocks       NVYSIMENI       +.0.0% %       S00000.05       NO         Stocks       NVYSIMENI       +.0.0% %       S00000.05       NO         Corpole narket       NVYSIMENI       +.0.0% %       S00000.05       NO         Corpole narket       NVYSIMENI       +.0.0% %       S00000.05       NO         Training - Studional owareness       EDUCATION       +.0.2% %/R       20000.00 %       NO         Training - Actord management, avonalization       EDUCATION       +.0.2% %/R       20000.00 %       NO         Training - Actord management, avonalization       EDUCATION       +.0.2% %/R       20000.00 %       NO         Training - Actord management, avonalizacordo + part 1 </td |

The shop page is where you **spend your hard-earned virtual money** gained by completing flights. There are the following item categories:

- **INVESTMENT** items that will generate income bonus.
- **EDUCATION** items that increase your XP gain by a certain amount.

You can navigate easier through the shop items list by using the filters for category and ownership located in the upper part of the

### page.

If you click on an item name, you will be presented with a shop item details section in the bottom part of the window. Here you can check out a short description of the item you want to buy.

All the items are stackable with each other. So, if you buy an item that is 10% XP increase and another that is 5% XP increase, they will add up to generate you 15% increase of XP/flight. The same goes for the money bonus items. At the beginning of next week your bank account will be credited with the bonus generated by these items. You can **only buy one item of a kind**.

The purchase logic is quite self-explanatory: you add one or more items to your cart ("**ADD TO CART**" button), verify them, remove them if you change your mind ("**CLEAR CART**" button) and when you are ready to spend the money, you press the **CHECKOUT** button. The money will be retracted from your account, and you will be able to see your items in the inventory page.

The first time you launch the application (or when you reset your pilot career), a message like in the screenshot below will pop up in the shop page if you'll try to buy any education or investment item before purchasing an aircraft license:

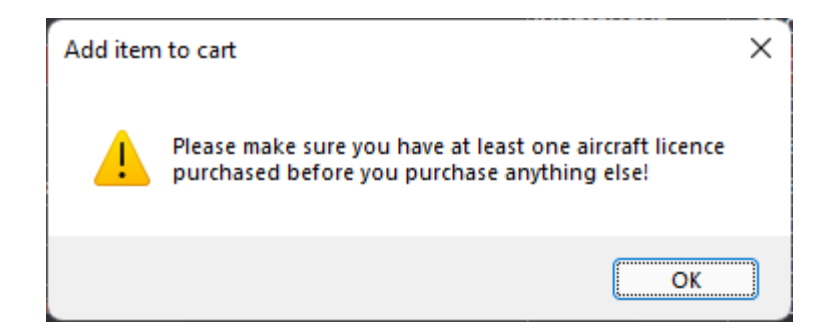

- **AIRCRAFT LICENCES-** by hitting the aircraft licenses button, a new window will open showing the list of the available aircraft licenses. If you click on a license name, details about family, operators and variants will be displayed. You can buy an aircraft license by clicking the "**PURCHASE LICENSE**" button.

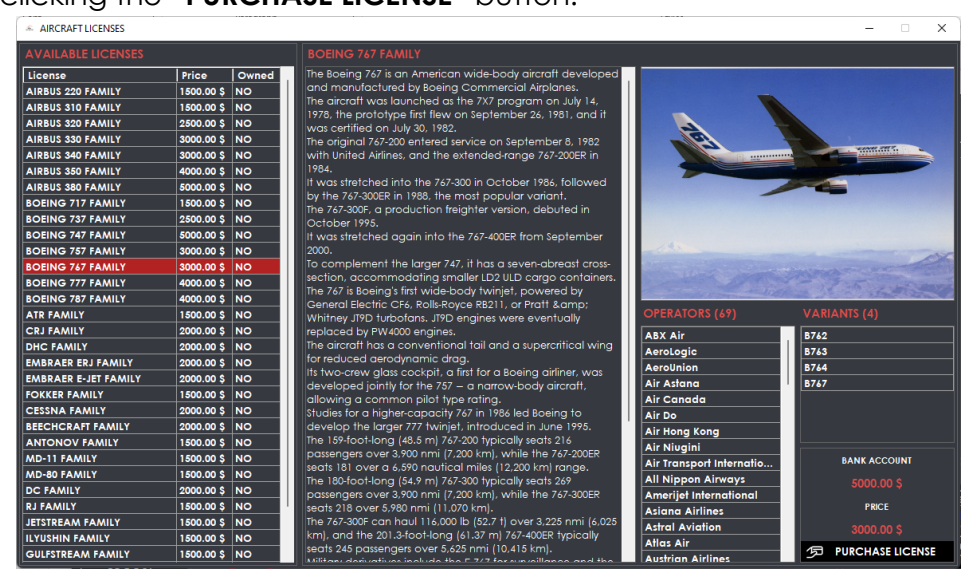

- FLIGHT SKIPS - the flight skips dialog allows you to purchase skips for you to use after the initial free 5/month limit. There are 3 flight skips packs, each with its own price: 500 \$ for 5 skips, 900 \$ for 10 skips, 1300 \$ for 15 skips that will never expire. This means you can use them whenever you want.

The logic behind using them is that you will be charged initially from the 5 free skips and only after you have used them all, you will start to be charged from the additional ones. Think about it as a cellphone subscription where you have a specific number of minutes included, and once you have used them, you will be charged for the others that you use.

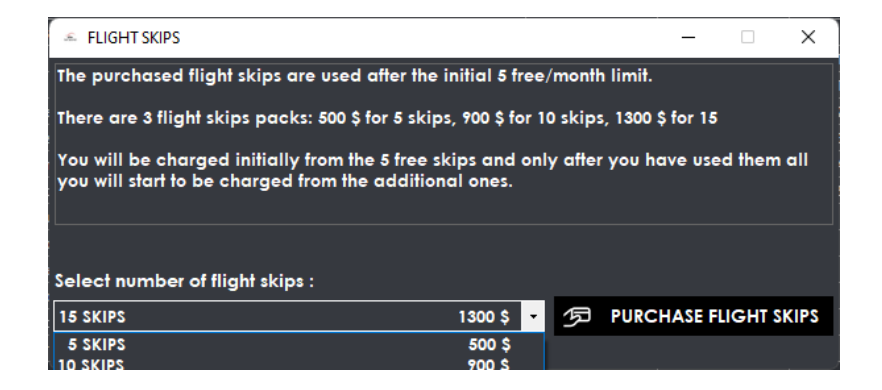

- **FLIGHT TICKETS** - The option to buy flight tickets answers the call for diversity within your career. Say you are employed at TAROM airline, but you want to fly out to New York from LROP airport. TAROM does not fly that route usually, but you are able to buy tickets from Austrian to get you there.

For the example presented above we searched first for a route LROP-LOWW with TAROM (50% discount included because we are employed by TAROM) and we added that route to our trip. Then we searched for another route LOWW-KJFK, and we also added that to our trip. If you also want the return trip you will have to search for the routes and add them to the trip. Be careful of the order you add them to the trip, as this will be the order in which you will have to complete them.

**Prioritize trip in current schedule**: this will add your trip to the beginning of your current schedule. If this option is not checked, the flights will be added at the end of your current schedule. These flights will provide you with XP but will not generate income. Think of this as a trip, a vacation from your job as a pilot for the current employer, where you fly the plane to your destination.

|                   | 0 Irop  |           |         |            | loww     |           |     | Airline                        | Flight  | Departure | Arrival | Distance | Aircraft | Price  |
|-------------------|---------|-----------|---------|------------|----------|-----------|-----|--------------------------------|---------|-----------|---------|----------|----------|--------|
|                   |         |           | RE      | ERSE DEP/A | RR       | SEARCH    |     | Austrian Airlines              | AUA792  | LROP      | LOWW    | 449      | A321     | 112.25 |
|                   |         |           |         |            |          |           |     |                                |         |           |         |          |          |        |
| Airline           | Flight  | Departure | Arrival | Distance   | Aircraft | Price     | Add |                                |         |           |         |          |          |        |
| Austrian Airlines | AUA768  | LROP      | LOWW    | 449        | E195     | 112.25 \$ | +   |                                |         |           |         |          |          |        |
| Austrian Airlines | AUA792  | LROP      | LOWW    | 449        | A321     | 112.25 \$ | +   |                                |         |           |         |          |          |        |
| AROM              | ROT341  | LROP      | LOWW    | 449        | AT76     | 67.35 \$  | +   |                                |         |           |         |          |          |        |
| Ryanair           | RYR7369 | LROP      | LOWW    | 449        | B738     | 67.35 \$  | +   |                                |         |           |         |          |          |        |
| Ryanair           | RYR7369 | LROP      | LOWW    | 449        | B738     | 67.35 \$  | +   |                                |         |           |         |          |          |        |
| Ryanair           | RYR7369 | LROP      | LOWW    | 449        | B738     | 67.35 \$  | •   |                                |         |           |         |          |          |        |
| Ryanair           | RYR7369 | LROP      | LOWW    | 449        | B738     | 67.35 \$  | +   |                                |         |           |         |          |          |        |
| Wizz Air          | WZZ3053 | LROP      | LOWW    | 449        | A21N     | 67.35 \$  | +   |                                |         |           |         |          |          |        |
| Wizz Air          | WZZ3053 | LROP      | LOWW    | 449        | A21N     | 67.35 \$  | +   |                                |         |           |         |          |          |        |
| Wizz Air          | WZZ3053 | LROP      | LOWW    | 449        | A21N     | 67.35 \$  | +   |                                |         |           |         |          |          |        |
|                   |         |           |         |            |          |           |     |                                |         |           |         |          |          |        |
|                   |         |           |         |            |          |           |     |                                |         |           |         |          |          |        |
|                   |         |           |         |            |          |           |     |                                |         |           |         |          |          |        |
|                   |         |           |         |            |          |           |     | Prioritize trip in current set | chedule |           |         |          |          |        |
|                   |         |           |         |            |          |           |     | BANK ACCOUNT                   |         |           |         |          | גיי כו   | EAR    |
|                   |         |           |         |            |          |           |     |                                |         |           |         |          |          |        |

# 5.9. COMMUNITY PAGE

| SIMBITWORLD - A PIL | OT'S LIFE - CHAPTER 2   |                          |                 |          |                  |                |            |                        | >                    |  |
|---------------------|-------------------------|--------------------------|-----------------|----------|------------------|----------------|------------|------------------------|----------------------|--|
|                     |                         |                          |                 |          |                  |                |            | GLOBAL STATS           |                      |  |
|                     | # Name                  | Country                  | Wealth          | #        | Name             | Country        | XP         | REGISTERED FUGHTS      | RECORDED HOURS       |  |
| airea               | 1                       | United States            | 102500.00       | 1        |                  | Belgium        | 2553.60    |                        |                      |  |
| SIM                 | 2                       | United States            | 101600.00       | 2        |                  | United Kingdom | 1707.63    |                        |                      |  |
| oit world           | 3                       | Israel                   | 101259.79       | 3        |                  | United States  | 1672.06    | TOTAL NUMBER OF PILOTS |                      |  |
|                     |                         | Germany                  | 97500.00        | 4        |                  | United States  | 1628.48    |                        |                      |  |
|                     |                         | Germany                  | 97153.99        | 5        |                  | United States  | 949.16     |                        |                      |  |
| ÿL£IO(⊎)⊳           |                         | United Kingdom           | 96058.50        | 6        |                  | United States  | 848.41     | CONNECTED PILOTS       | CURRENT FUGHTS       |  |
|                     | 8                       | United States            | 95983.20        | 7        |                  | Georgia        | 767.91     |                        |                      |  |
| DASHBOARD           |                         | Belgium                  | 95198.56        | 8        |                  | United Kingdom | 759.49     |                        |                      |  |
|                     | 10                      | Germany                  | 95017.47        | 9        |                  | Romania        | 641.19     |                        |                      |  |
|                     | 11 <b>1</b>             | United States            | 95000.00        | 10       |                  | Israel         | 630.40     |                        |                      |  |
| JOB MARKET          | 12                      | United States            | 95000.00        | <u> </u> |                  | Switzerland    | 532.86     |                        |                      |  |
| SCHEDULE            | 13                      | Romania                  | 93879.63        | 12       |                  | Belgium        | 482.44     |                        |                      |  |
| LOGBOOK             | 14                      | United States            | 93151.05        | 13       |                  | Canada         | 479.02     |                        |                      |  |
| 2 FUGHT             | 15                      | United States            | 83045.62        | 14       |                  | Germany        | 414.60     | r~-                    | â                    |  |
| -                   | 16                      | United Kingdom           | 74785.57        | 15       | <u> </u>         | United States  | 352.00     | فظ                     |                      |  |
|                     | 17                      | Switzerland              | 42888.39        | 16       |                  | Germany        | 313.78     | AIRLINE LEADERBOARDS   | PUBLIC STATS AND DAT |  |
| 2 SHOP              |                         | Belgium                  | 22834.46        |          |                  | sweden         | 181.00     | AO                     | <u>(</u>             |  |
|                     |                         | United States            | 16704.13        | 18       |                  | United States  | 142.40     |                        |                      |  |
|                     | SEARCH FOR PILOT NAME : |                          |                 | SEAR     | CH FOR COUNTRY : |                |            | CURRENT FLIGHTS MAP    | DISCORD SERVER       |  |
|                     |                         |                          |                 |          |                  |                |            |                        |                      |  |
| SETTINGS            | FRIENDS: 4              | SEARCH :                 |                 |          | N/               | ME: Ovidiu     |            | FUGHTS : 7             |                      |  |
| HELP                | Name                    | Country                  | Status          | 5        | Al               | RUNE: TAROM    |            | HOURS : 12.            |                      |  |
|                     |                         | United States            | OFFUNE          |          | - 0 - R/         | NK: JUNIOR     |            | XP: 641                |                      |  |
|                     |                         | Germany<br>United States | ONUNE<br>OFFUNE |          | R R              | TING : 93.43   |            | STATUS : ON            |                      |  |
|                     | ADD FRIENDS             | FRIEND R                 | EQUESTS         |          | RESUME           |                | LIGHTS MAP | ACHIEVEMENTS INVE      | NTORY PHOTO ALBUN    |  |
|                     |                         |                          |                 |          |                  |                |            |                        |                      |  |

The community page is the place to go to interact with other pilots from the APL universe.

In the left side of the page, you can see **2 leaderboards**: **top wealth and top XP gained by pilots all time**. Below the leaderboards you have 2 search filters available: by pilot name or by country. You can search your name here to see your position.

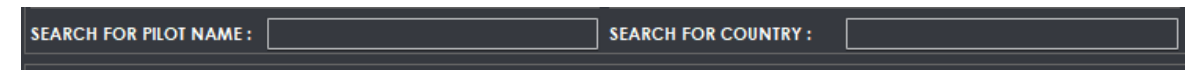

The right side of the page contains some interesting live global stats. The names are self-explanatory.

Four buttons are below the global stats:

| Ē                    | Ê                     |
|----------------------|-----------------------|
| AIRLINE LEADERBOARDS | PUBLIC STATS AND DATA |
| <b>€</b> ⊗           |                       |
| CURRENT FLIGHTS MAP  | DISCORD SERVER        |

• Airline leaderboards- opens the airline leaderboard by default on your current employer airline where you can see the pilots list with details about rank, flights, hours, and XP.

|   |     |                  | Lufthansa |                      |        |         |        |         | • |
|---|-----|------------------|-----------|----------------------|--------|---------|--------|---------|---|
|   |     | Pilot            |           | Rank                 | Active | Flights | Hours  | XP      | 1 |
|   | 294 | DUOUX Gilles     |           | SENIOR CAPTAIN L1    | NO     | 49      | 37.45  | 3859.20 |   |
|   | 295 | Blings Bærhein   | n         | SENIOR CAPTAIN L1    | NO     | 40      | 107.10 | 3853.80 |   |
|   | 296 | Mario            |           | CAPTAIN              | NO     | 48      | 62.67  | 3846.13 |   |
|   | 297 | Granite Warrior  | r         | CAPTAIN              | YES    | 52      | 53.63  | 3825.00 |   |
|   | 278 | Sören M.         |           | CAPTAIN              | NO     | 47      | 57.07  | 3805.20 | 1 |
|   | 299 | Naif Almazroa    |           | CAPTAIN              | NO     | 49      | 44.80  | 3785.90 |   |
|   | 300 | Massimo Moret    | ti        | SENIOR CAPTAIN L2    | NO     | 44      | 73.07  | 3775.05 |   |
|   | 301 | Sebastian Rasc   | :hen      | CAPTAIN              | NO     | 45      | 62.67  | 3760.00 |   |
|   | 302 | Roland Schwar    | rz.       | CAPTAIN              | NO     | 44      | 62.30  | 3748.90 |   |
|   | 303 | Joost van Lierer | n         | SENIOR CAPTAIN L1    | NO     | 47      | 56.57  | 3744.79 |   |
|   | 304 | Sarkis Sawma     |           | SENIOR CAPTAIN L2    | NO     | 38      | 53.43  | 3737.46 |   |
|   | 305 | Michael Schoe    | n         | SENIOR CAPTAIN L1    | NO     | 46      | 57.43  | 3736.80 |   |
|   | 306 | Fox Can          |           | CAPTAIN              | NO     | 41      | 175.97 | 3733.00 |   |
|   | 307 | Alex Jac         |           | SENIOR FIRST OFFICER | NO     | 35      | 227.90 | 3730.20 |   |
|   | 308 | Dragan Pantic    |           | SENIOR CAPTAIN L3    | NO     | 46      | 64.30  | 3726.20 |   |
|   | 309 | Michael Wager    | ner       | CAPTAIN              | NO     | 32      | 344.63 | 3709.26 |   |
|   | 310 | Marcel J.        |           | CAPTAIN              | YES    | 50      | 47.05  | 3699.70 |   |
|   | 311 | Piotr Korban     |           | SENIOR CAPTAIN L1    | YES    | 45      | 70.47  | 3694.89 |   |
|   | 312 | David Guadage    | no        | SENIOR CAPTAIN L1    | NO     | 41      | 76.42  | 3682.00 |   |
|   | 313 | Enrico Schaller  |           | SENIOR FIRST OFFICER | NO     | 43      | 64.27  | 3679.40 |   |
|   | 314 | Armand Van Zy    | /I        | SENIOR CAPTAIN L1    | NO     | 42      | 72.37  | 3678.74 |   |
| Þ | 315 | Ovidiu Ocnaru    |           | CAPTAIN              | YES    | 39      | 110.50 | 3655.60 |   |
|   | 316 | Tobias Gruber    |           | CAPTAIN              | NO     | 43      | 63.95  | 3653.35 |   |

• Public stats and data - link to website <u>www.simbitworld.com</u> where the general statistics are available for public view.

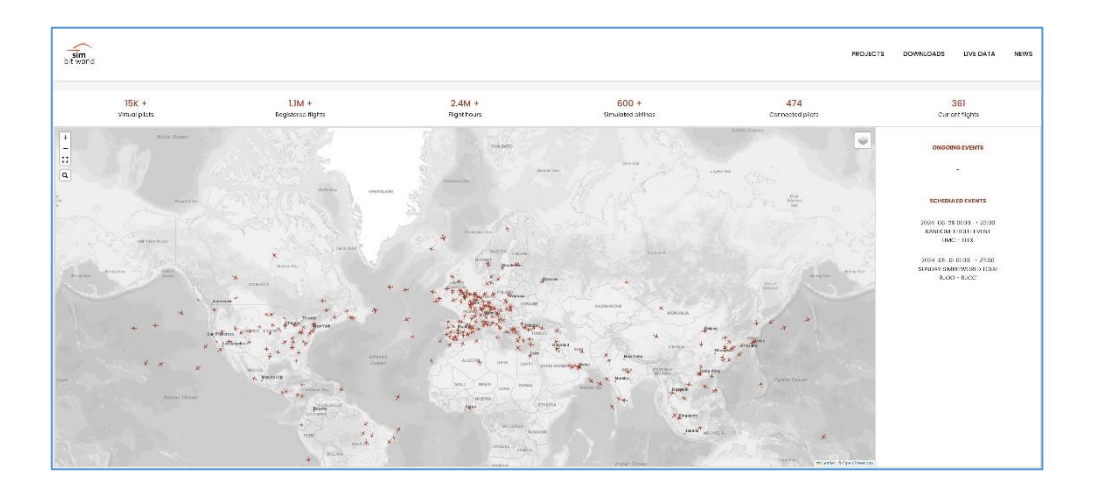

- Current flights map link to the live map webpage
- Discord server link to Discord server which we encourage you to visit.

In the second half of the page, you can see the FRIENDS section: friends list and friend details.

You can add a friend by sending him/her a friend request by **pushing the button "ADD FRIENDS**". They **will receive a friend request and a notification**, and you will also see the possible friend's name in the sent friend requests list. You in turn may receive notifications and friend requests that you can **accept or decline**. Once accepted, the friend's name will move to the friends list. If you **delete or decline a friend request**, that user will be blocked and cannot send you another friend request.

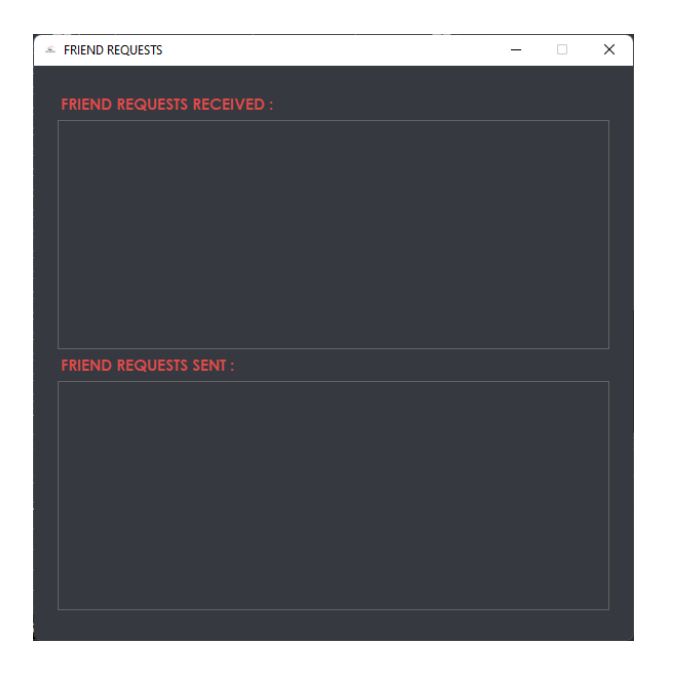

If you click on your friend's name, you will be presented with a **friend details** section in the bottom right part of the window. Here you can check out his rating, employer, status (that you can also see in the friends list: **offline/online**), XP, flight hours, number of flights. Basically, these are the same details you have for yourself on the dashboard page. Along with these you can see your friend's resume, logbook, past flights map, achievements, inventory, and photo album.

|            |           | FRIEND      | DETAILS      |           |             |
|------------|-----------|-------------|--------------|-----------|-------------|
|            | NAME :    |             | FUGHTS :     |           |             |
| - the star | AIRLINE : |             | HOURS :      |           |             |
|            | RANK :    |             | XP:          |           |             |
| - ( Ledi   | RATING :  |             | STATUS :     |           |             |
| RESUME     | LOGBOOK   | FLIGHTS MAP | ACHIEVEMENTS | INVENTORY | PHOTO ALBUM |

# 5.10. EVENTS PAGE

The events can be accessed by using the **EVENTS button** located on the right side of the DASHBOARD page.

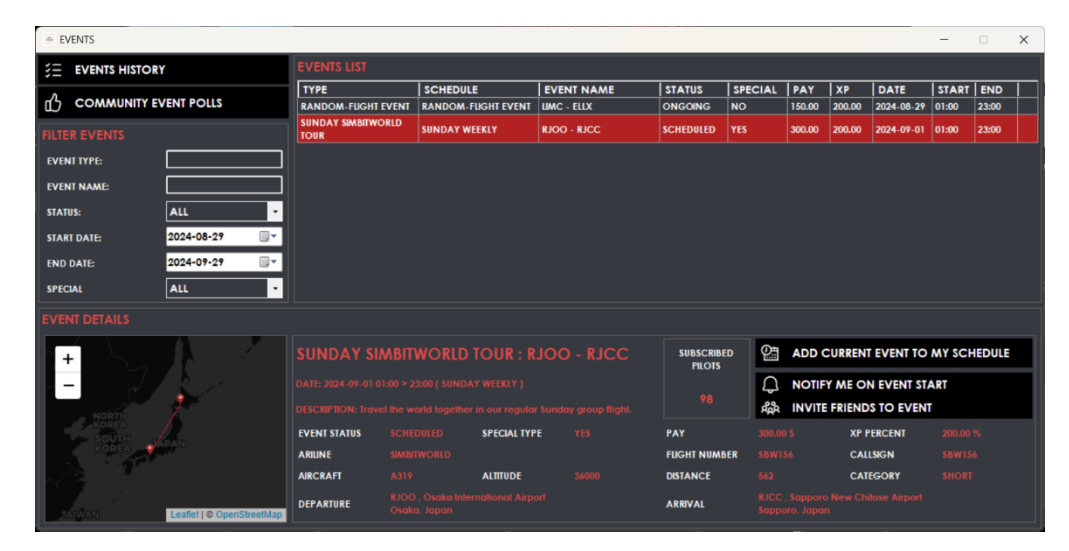

From here you will be able to view information on the current ongoing and scheduled flight events happening regularly in our community. Click on one of the events in the list and you have the option to get a notification for when it starts, invite friends to join the event flight or **add the event to the schedule**, **once it is ongoing**.

There are a few types of events:

- **SUNDAY SIMBITWORLD TOUR** that happens each Sunday from 01:00 UTC to 23:00 UTC. This is the main regular event, and its purpose is to bring the entire community together to do the same flight, proposed by the Simbitworld staff each Sunday.

- SATURDAY COMMUNITY TOUR happens each Saturday, as the name suggests, from 01:00 UTC to 23:00 UTC. The next flight for each week is determined by your (the community's) votes. Voting starts on Mondays and ends on Fridays. During this period, you will be able to vote for your favorite destination or propose your own. This can be done by clicking the COMMUNITY EVENT POLL button on the EVENTS page. Once the event starts, you will be able to add it to your schedule.

- RANDOM-FLIGHT EVENT is a randomly generated flight, one for each week on a random day between Monday and Thursday.

- POP-UP EVENT is a randomly generated flight that may or may not happen each day of the work week for a limited time (2 hours).
- ONE-TIME EVENT is a manually created event, usually to celebrate a real-world event or something else. These are created by staff.

You can also find a list of past events by clicking the **EVENTS HISTORY** button.

# 5.11. REPORTS PAGE

On the reports pages you can analyze your career by generating **FLIGHTS**, **HOURS**, **XP** and **FINANCE** reports. First you will have to select your desired report type, and then select your start and end dates for the time period you want to analyze. There is also a predefined period selector (entire career, last year, last month, etc.) for your convenience. Be aware that when changing the predefined period, the start and end dates also change and those are the ones the report will be based on.

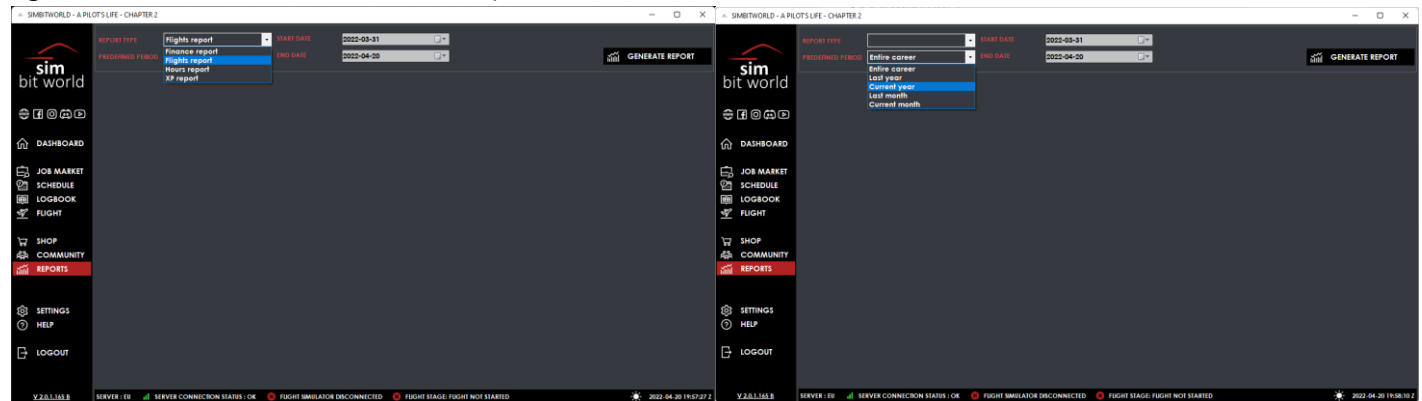

After you click the **GENERATE REPORT** button, the report will be visible. You can print your report to a PDF or send it to your physical printer if so desired.

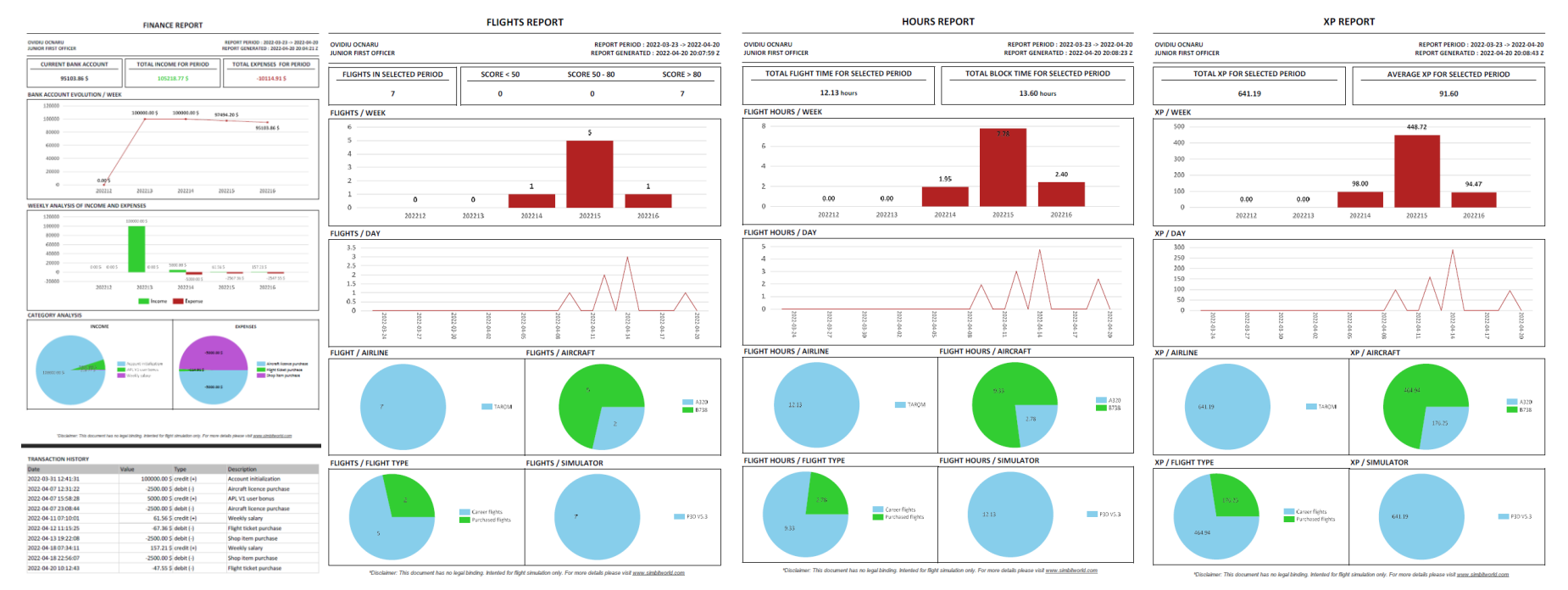

# 5.12. TOOLS SECTION

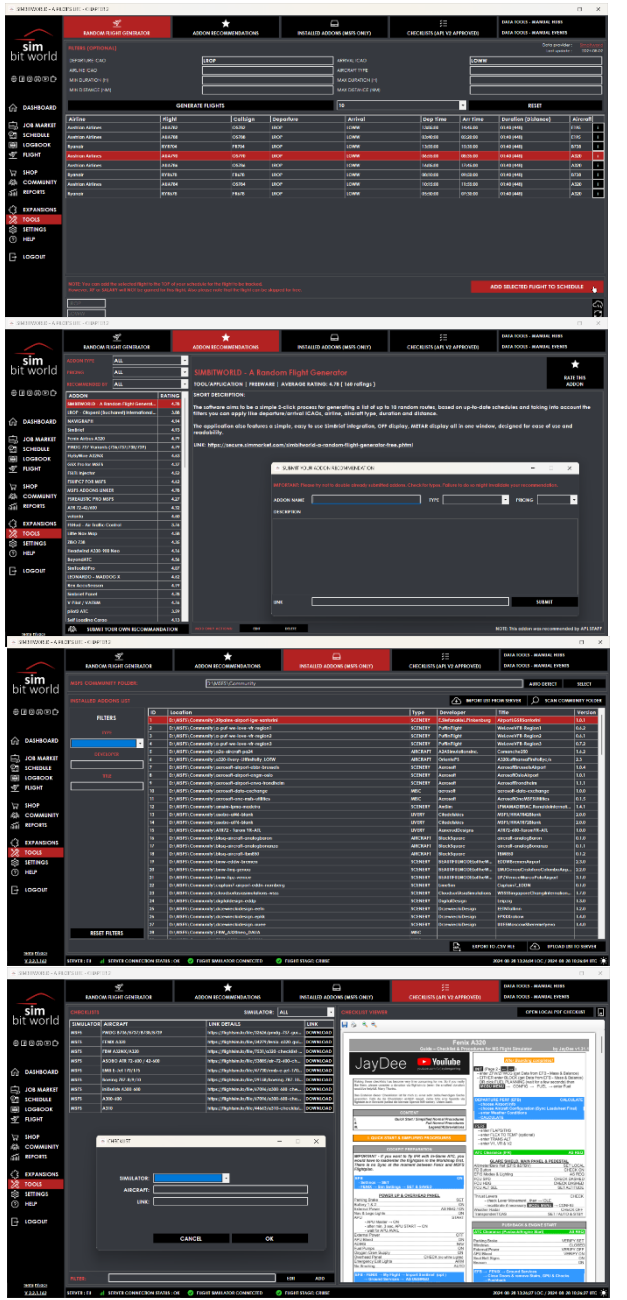

The **random flight generator tool** lets you add a selected flight to your schedule that will not generate you XP or Income and will also not impact your rating. It is there for pure entertainment and tracking of the flight.

The **addon recommendations** is a list of addons put together by the APL V2 community, including a rating system. Anyone can add their own recommendation and vote on it.

The **installed addons** is a list of addons currently installed on your machine (MSFS only) that helps you manage your addons. You can save the list to our server and export it for future use. This can be useful in reinstallation scenarios or checking if you have a specific airport installed, for example.

The **checklists tool** is a list of aircraft checklists/procedures that are guaranteed to get you a 100% score on APL V2.

### 5.13. SETTINGS PAGE

On the settings page you can configure your application.

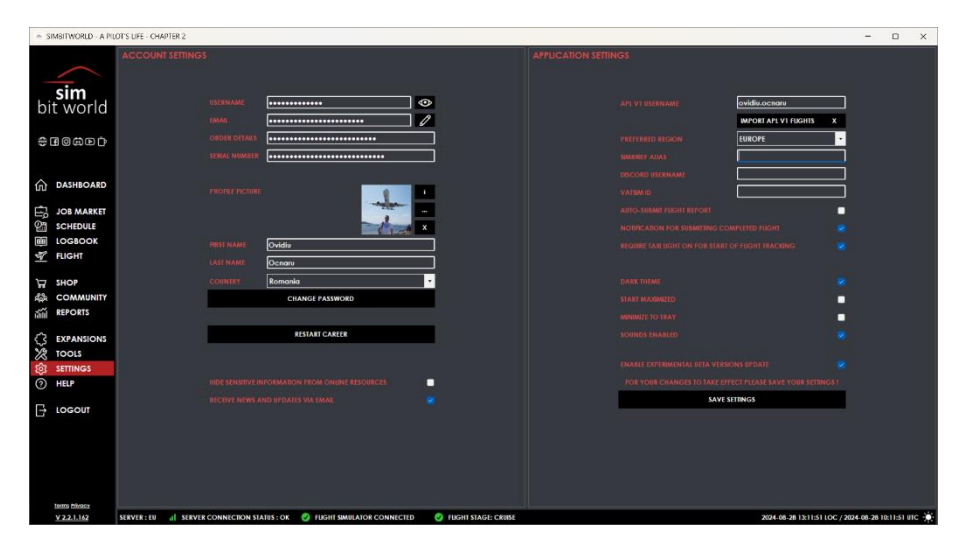

### **Account Settings**

The Username, E-mail, Order details, Serial number text boxes are static information that you cannot change, and you have the option to leave it visible or hidden.

However, you can modify the **First name**, **Last name**, or **Country**. These settings can be modified without entering the account password.

Also, from the account settings you can **upload your profile picture**. You can upload at any resolution as the image will be resized. For best results, we recommend uploading a picture that has a ratio of 1:1.

There are two buttons in the lower part of the page:

"CHANGE PASSWORD" - If you need or want to change the password it is mandatory that you enter your current password for security reasons, of course.

"**RESTART CAREER**" - You can choose to restart your career at any time, by clicking this button. Be aware though that this action is irreversible, and we cannot help you restore your previous status. This will reset everything from your flights, bank account, logged hours, XP, and history.

Down below you have also the option to hide sensitive information from online resources. You will be shown as "Anonymous" on the public Live Map and Stats and Data pages. Also, there is the choice of receiving or not news and updates via email.

### **Application Settings**

"SET APL V1 USERNAME"- by clicking this button you will be asked to provide your APL V1 username, password, and serial number to set your username from APL V1 and to be able to import your flights into the logbook. You will **import ONLY your flights**, not the rank, XP or bank account.

| APL V1 USERNAME CHECK | _ |   | × |
|-----------------------|---|---|---|
|                       |   |   |   |
|                       |   |   |   |
|                       |   |   |   |
| APL V1 PASSWORD       |   | _ |   |
| APL VI SERIAL NUMBER  |   |   |   |
|                       |   |   |   |
|                       |   |   |   |
| VERIFY                |   |   |   |
|                       |   |   |   |

"**PREFERRED REGION**"- a dropdown list which gives you the option to choose your preferred region. This affects your automatically generated job offers which we will discuss in the job market chapter of this manual.

"SIMBRIEF ALIAS" – you can set your Simbrief alias here so you can directly fetch your OFP on your flight page

"DISCORD USERNAME" – set this for various discord commands on our server

"VATSIM ID" – use this for the VATSIM map can function correctly on the flight page

"AUTO-SUBMIT FLIGHT REPORT" - If this checkbox is ticked, your flight will be automatically submitted when finished.

"NOTIFICATION FOR SUBMITTING COMPLETED FLIGHT"- If ticked, you will receive a notification to remind you to submit your completed flight.

"REQUIRE TAXI LIGHT ON FOR START OF FLIGHT TRACKING" – If this checkbox is ticked, you will need to turn the taxi light on to start the flight.

"DARK THEME"- If this checkbox is ticked, the application will remain in dark mode theme until you change it.

"START MAXIMIZED"- If ticked, the application will always open in maximized window.

"ENABLE EXPERIMENTAL BETA VERSIONS UPDATE" – If this checkbox is ticked, you will be able to update to beta versions of the app.

"SAVE SETTINGS"- this button confirms the fact that you want to save the changes that you have made.

### 5.14. HELP PAGE

The **manual** is here so you can read this document inside the application:

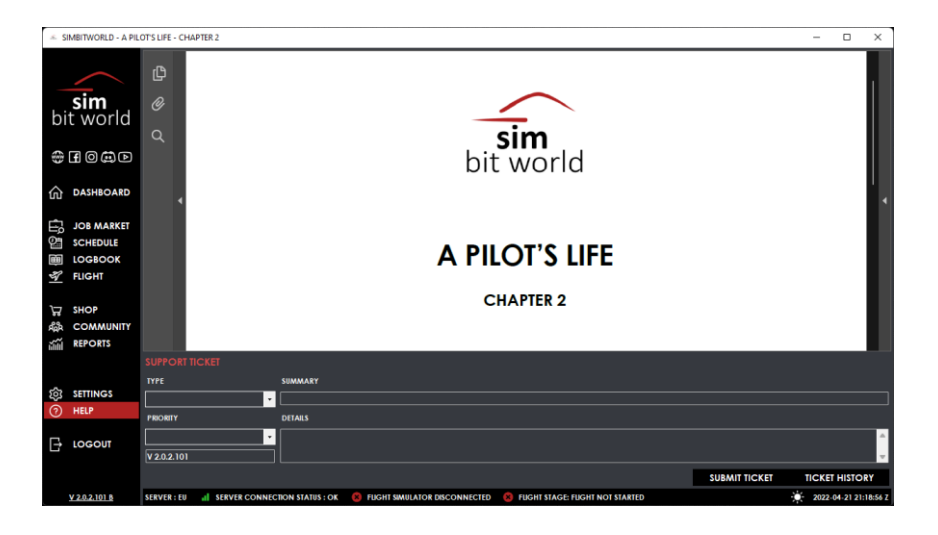

The lower part of the page is a **ticketing system** that allows you, the user, to report any bugs that you may encounter along the way or suggest features for improvement.

All you must do is select a type (SUGGESTION/ BUG REPORT), enter a name for it, write a description and push the "SUBMIT TICKET" button.

You can also track your past requests by pressing the "TICKET HISTORY" button:

| -      |       | × |
|--------|-------|---|
|        |       |   |
|        |       |   |
|        |       |   |
|        |       |   |
|        |       |   |
|        |       |   |
|        |       |   |
|        |       |   |
|        |       |   |
|        |       |   |
|        |       |   |
|        |       | _ |
|        |       |   |
|        |       |   |
|        |       |   |
|        |       |   |
|        |       |   |
| ADD CO | WWENI |   |
|        |       |   |